# คู่มือการใช้งานสำหรับผู้ใช้งาน เว็บไซต์ E-Training

X

สถาบันคุณวุฒิวิชาชีพ

(องค์การมหาชน)

สำนักขับเคลื่อนภารกิจพิเศษ สถาบันคุณวุฒิวิชาชีพ (องค์การมหาชน)

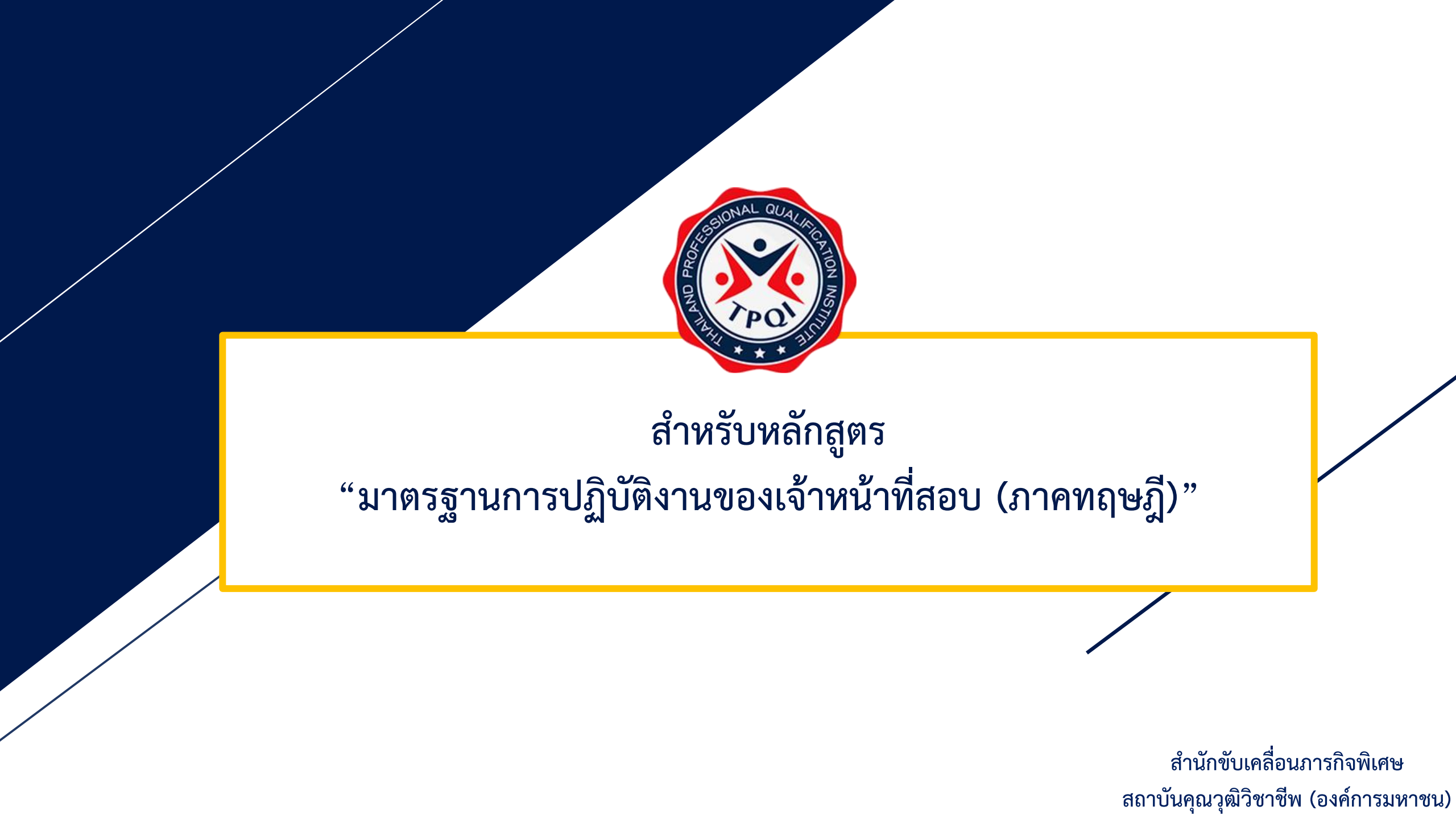

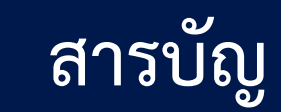

| เว็บไซต์สถาบันคุณวุฒิวิชาชีพ                                             | 5  |
|--------------------------------------------------------------------------|----|
| สมัครสมาชิก                                                              | 6  |
| สมัครสมาชิก (การสร้างบัญชี)                                              | 7  |
| กรณีอีเมลถูกใช้งานแล้ว                                                   | 8  |
| ลื่มรหัสผ่าน                                                             | 9  |
| การเข้าสู่ระบบ                                                           | 11 |
| การค้นหาหลักสูตร                                                         | 12 |
| การเข้าเรียน หลักสูตร "มาตรฐานการปฏิบัติงานของเจ้าหน้าที่สอบ (ภาคทฤษฎี)" | 16 |
| เอกสารประกอบการเรียน                                                     | 18 |

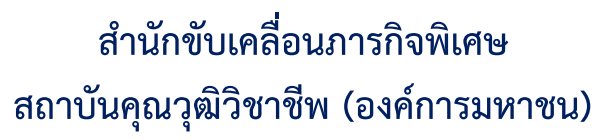

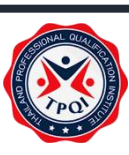

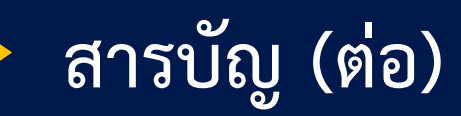

| เข้าสู่บทเรียน หลักสูตร "มาตรฐานการปฏิบัติงานของเจ้าหน้าที่สอบ (ภาคทฤษฎี)"         | 20 |  |
|------------------------------------------------------------------------------------|----|--|
| ทำแบบทดสอบ                                                                         |    |  |
| ผลการเรียน                                                                         |    |  |
| ผลการเรียน ( กรณีสอบไม่ผ่าน 80% )                                                  | 26 |  |
| ผลการเรียน ( กรณีสอบผ่าน 80% )                                                     | 27 |  |
| ภาพรวมผลการเรียน                                                                   | 28 |  |
| ขอรับวุฒิบัตร (พิมพ์ใบประกาศนียบัตร)                                               | 29 |  |
| ตัวอย่างประกาศนียบัตรฯ หลักสูตร "มาตรฐานการปฏิบัติงานของเจ้าหน้าที่สอบ (ภาคทฤษฎี)" | 30 |  |
| ออกจากระบบ                                                                         | 31 |  |

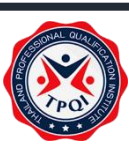

## เว็บไซต์สถาบันคุณวุฒิวิชาชีพ (องค์การมหาชน) <u>https://www.tpqi.go.th/home.php</u>

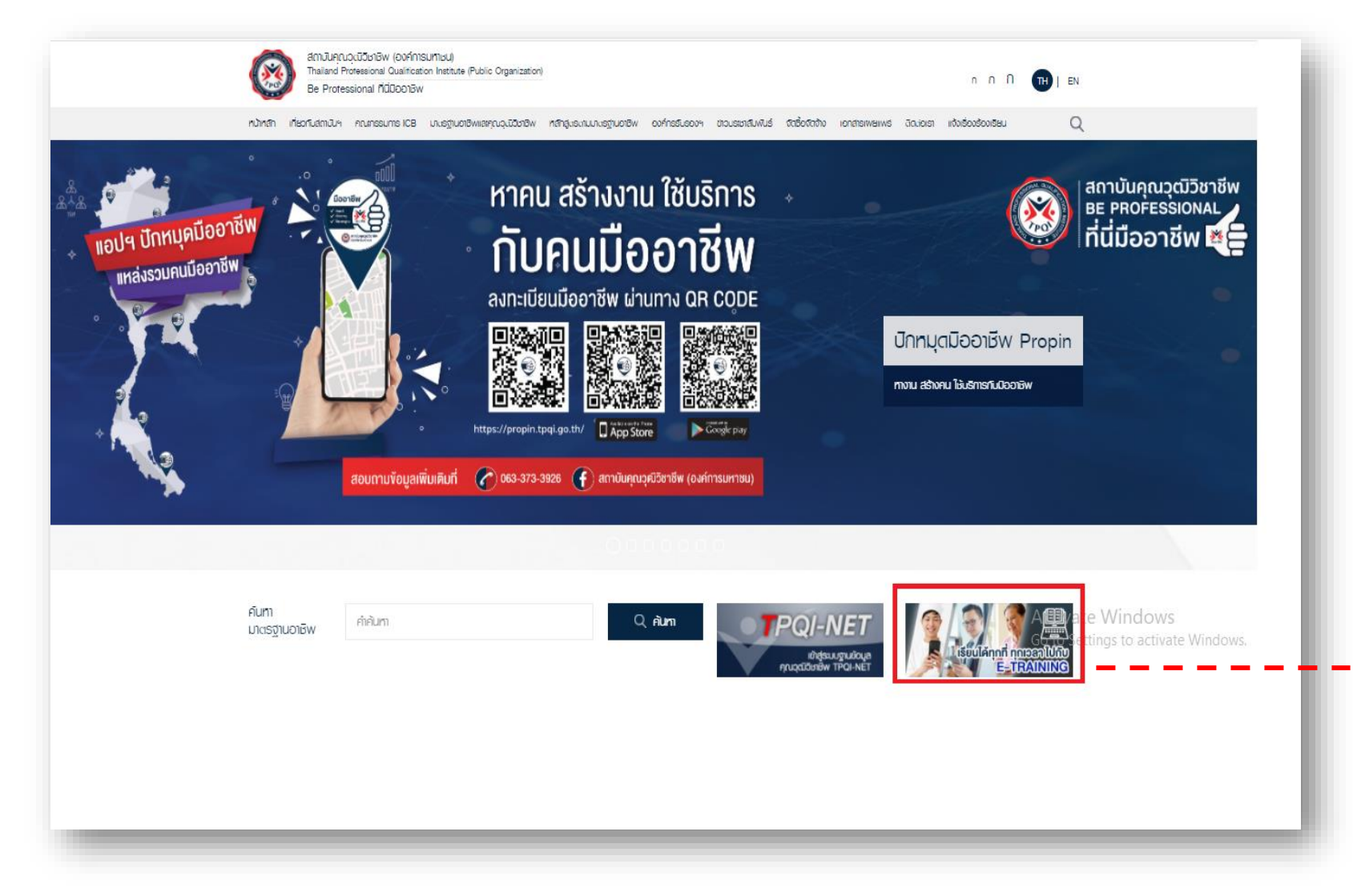

```
    คลิกเลือก "สื่อการเรียนรู้ออนไลน์
E-Training"
```

หรือคลิกลิงค์ <u>https://e-</u>

training.tpqi.go.th

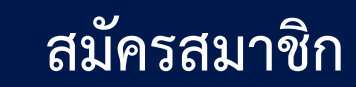

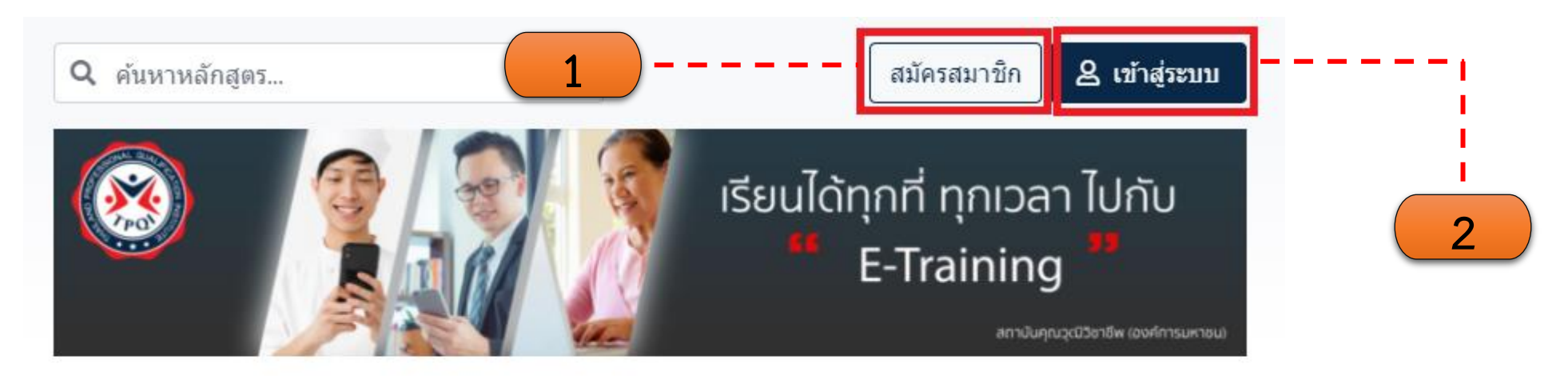

หลักสูตรพัฒนาทักษะด้านดิจิทัล (Microsoft) ดูเพิ่มเต็ม

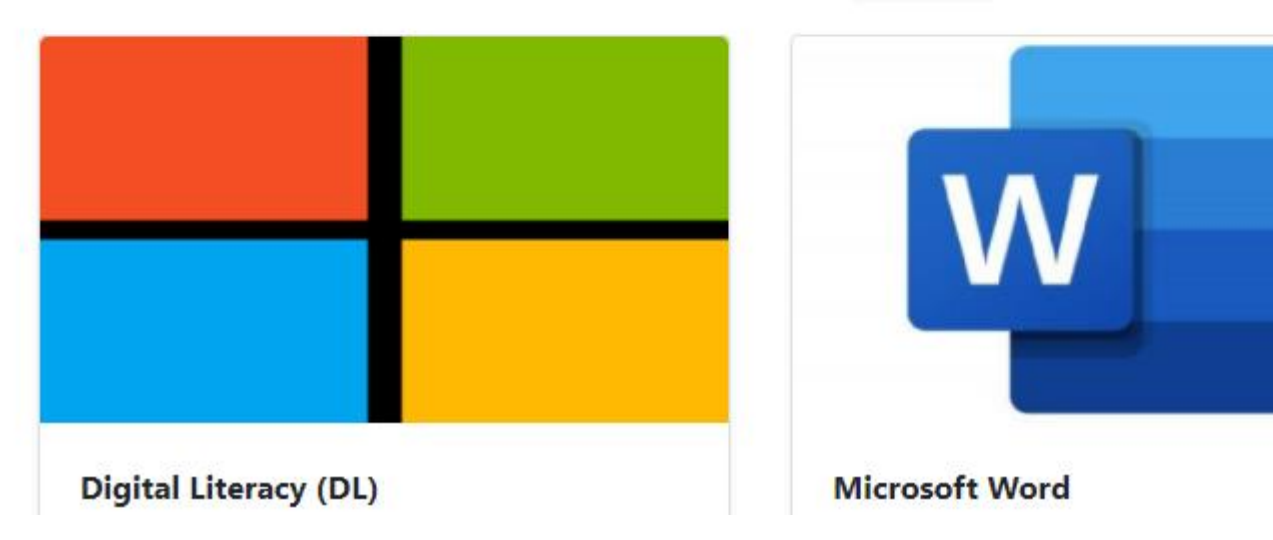

 คลิกเลือก "สมัครสมาชิก" และทำ ตามขั้นตอนในหน้าถัดไป
 หรือคลิกเลือก "เข้าสู่ระบบ" กรณี สมัครสมาชิกแล้ว

### สมัครสมาชิก (การสร้างบัญชี)

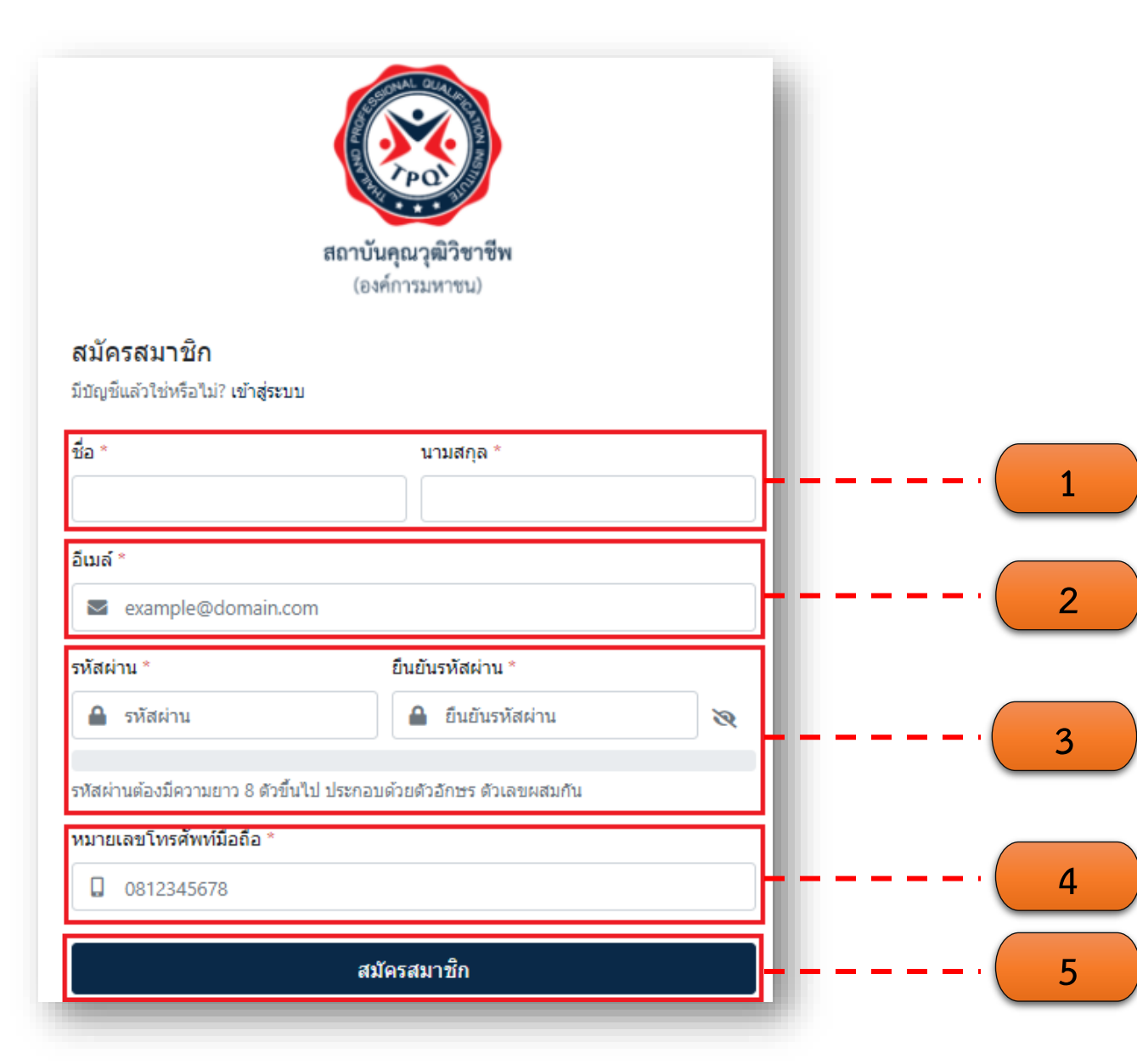

- กรอกชื่อ และนามสกุล (กรุณาตรวจสอบข้อมูลชื่อ-นามสกุล ให้ถูกต้องก่อนสมัครสมาชิก)
- กรอกอีเมล รายละเอียดข้อมูล <u>อีเมลของคุณ</u> (สำหรับการ Log in เข้าใช้งานในระบบ)
- กรอกรหัสผ่าน และยืนยันรหัสผ่าน
   3.1 รหัสผ่านของคุณ (สำหรับการ Log in เข้าใช้ งาน ในระบบ)

3.2 ยืนยันรหัสผ่านอีกครั้ง (ให้ตรงกับข้อ 3.1)

- 4. ระบุหมายเลขโทรศัพท์
- 5. คลิก "สมัครสมาชิก" เพื่อสร้างข้อมูล

# กรณีอีเมลถูกใช้งานแล้ว

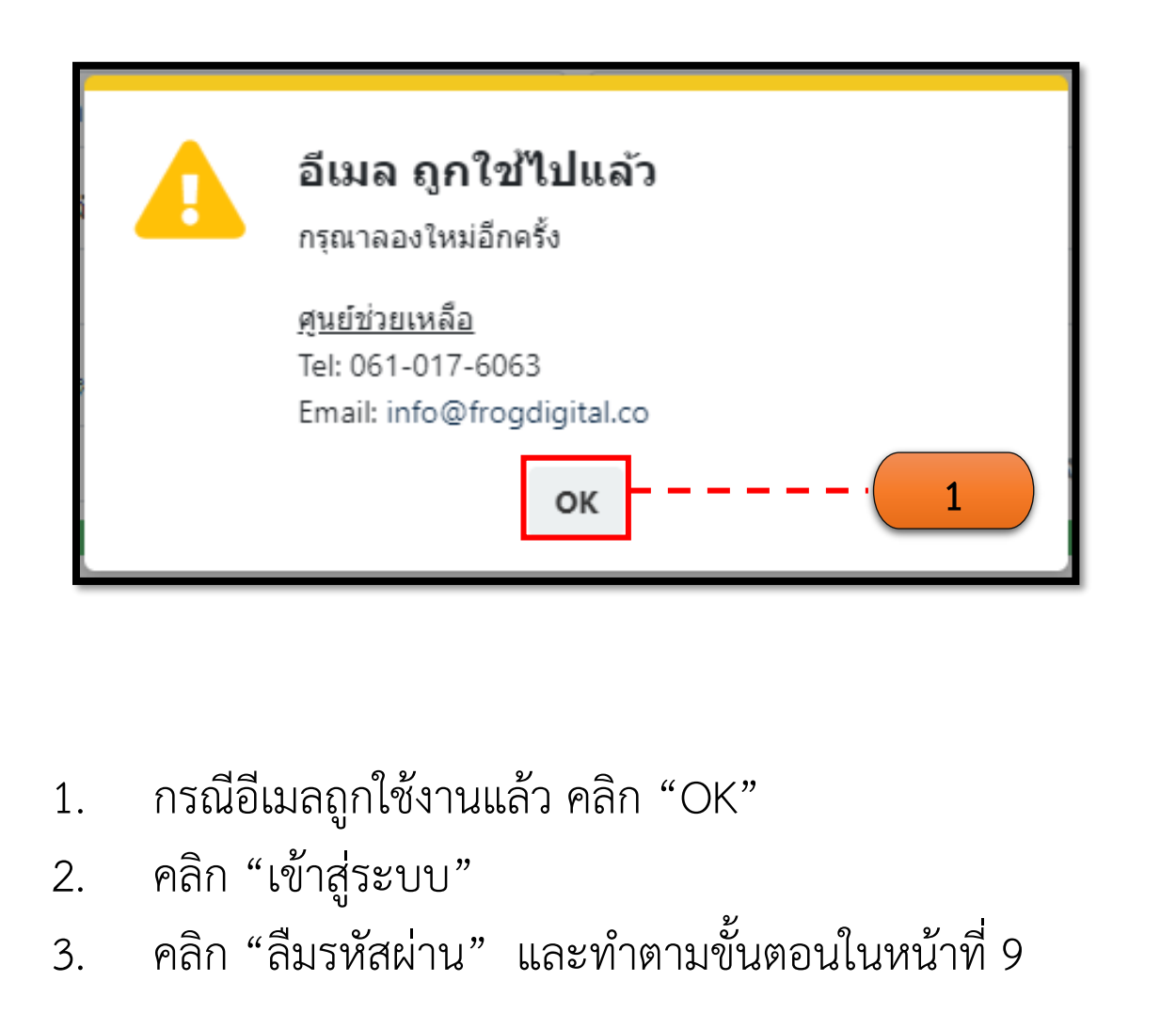

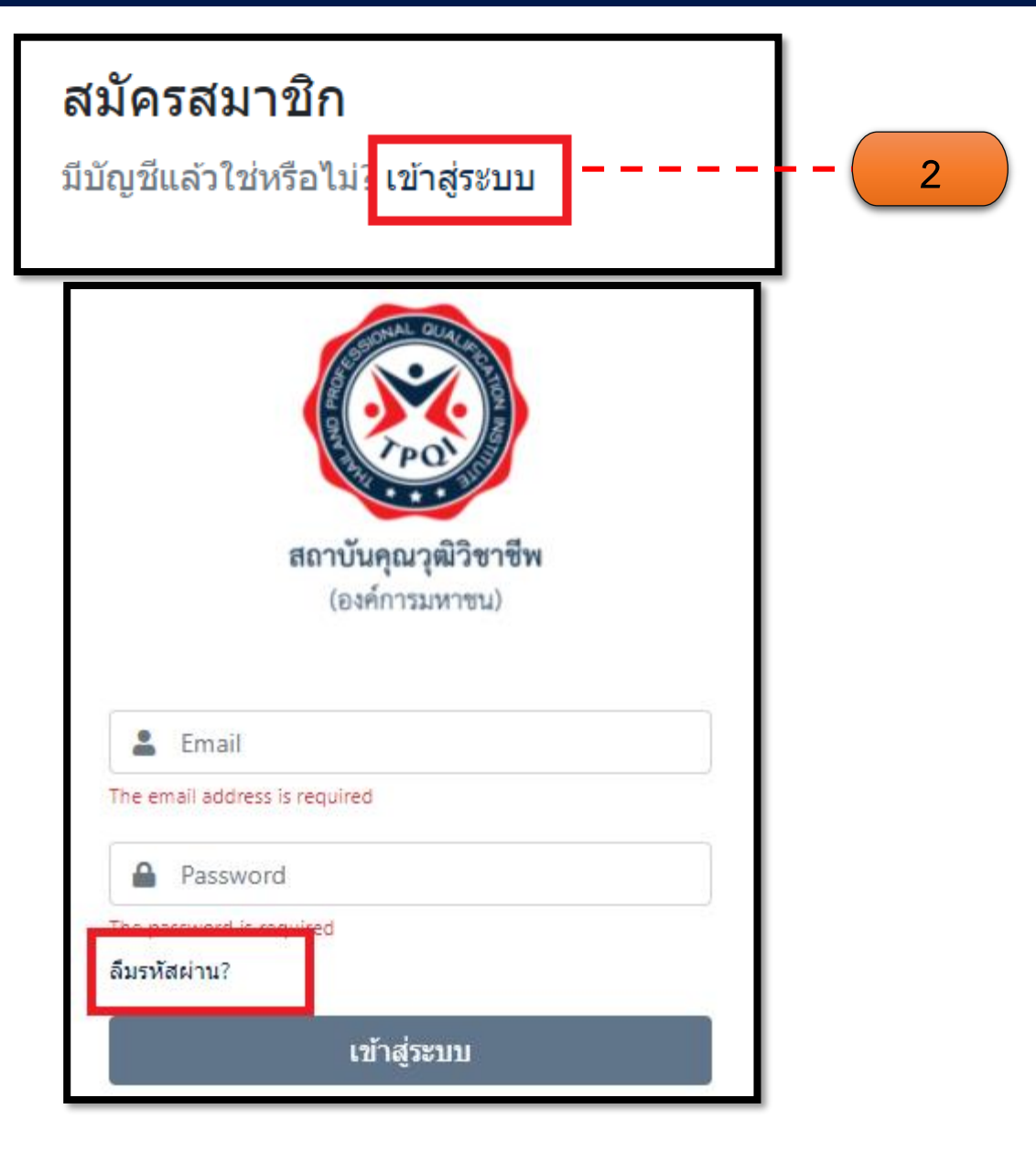

## กรณีลืมรหัสผ่าน

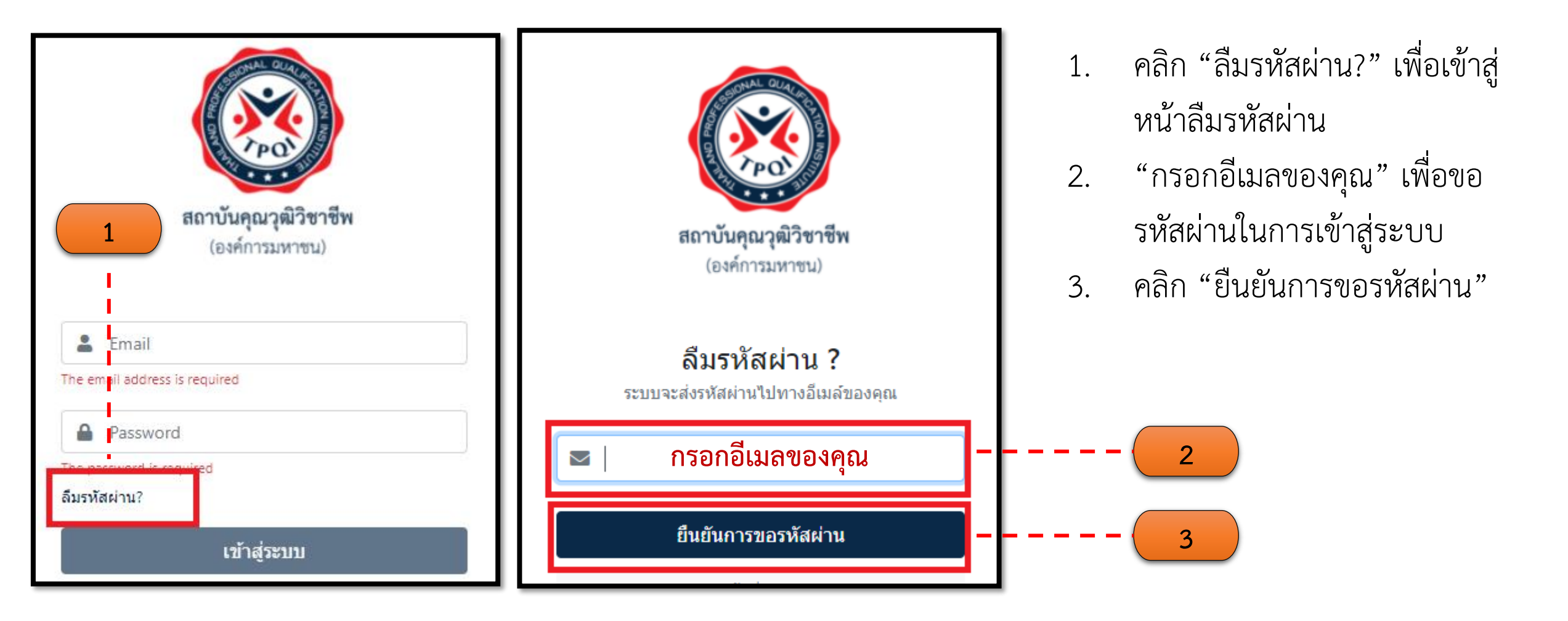

### กรณีลีมรหัสผ่าน (ต่อ)

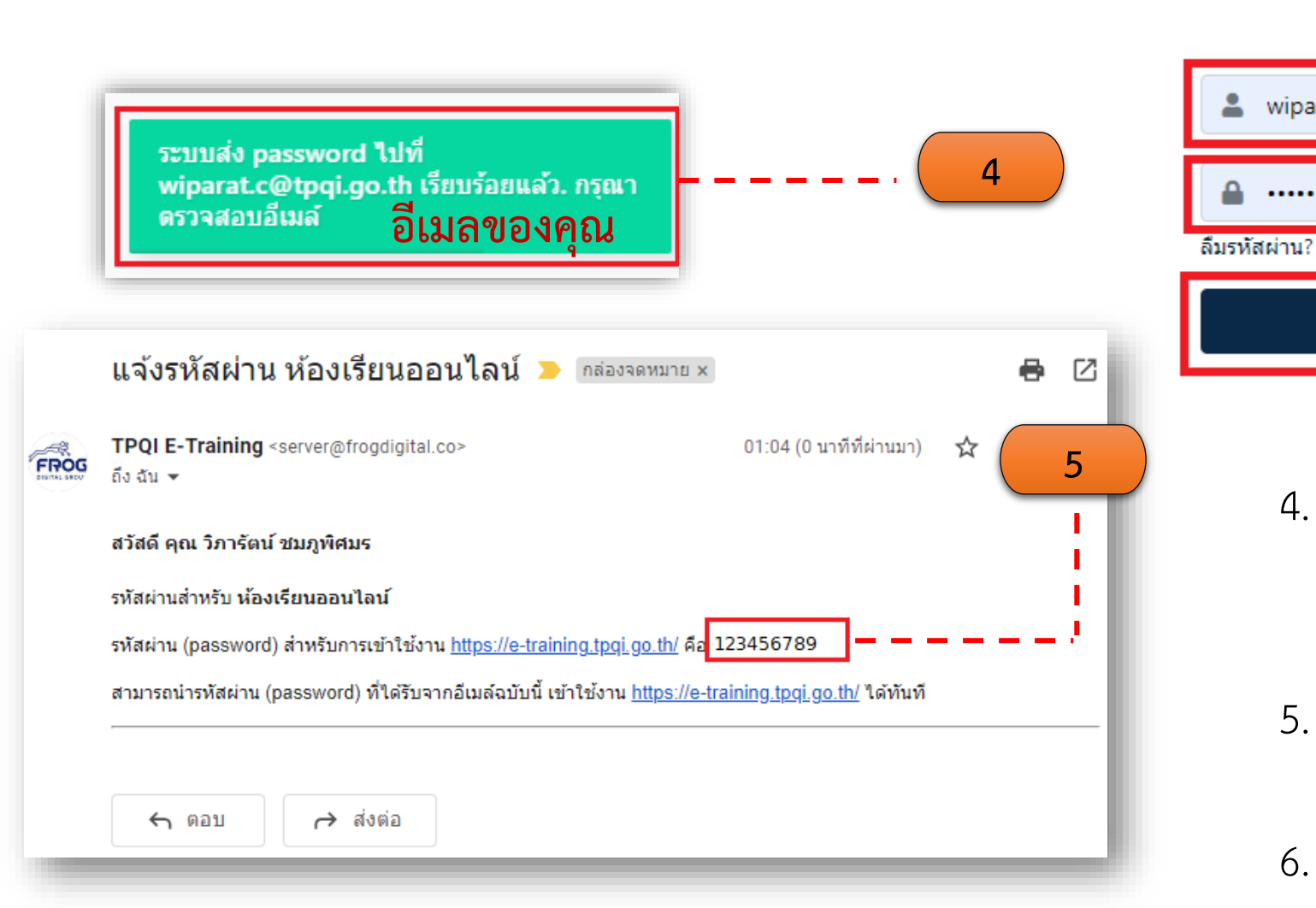

# 

- ระบบส่ง Password ไปที่อีเมลที่ใช้ สมัครสมาชิก <u>กรุณาตรวจสอบอีเมล</u> <u>ของคุณ</u>
- อีเมลแจ้งรหัสผ่าน สำหรับ Login เข้าใช้ งานระบบ
- นารหัสผ่านที่ได้รับจากอีเมลของคุณ กรอกลงในช่อง "รหัสผ่าน"
- 7. คลิก "เข้าสู่ระบบ"

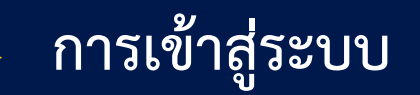

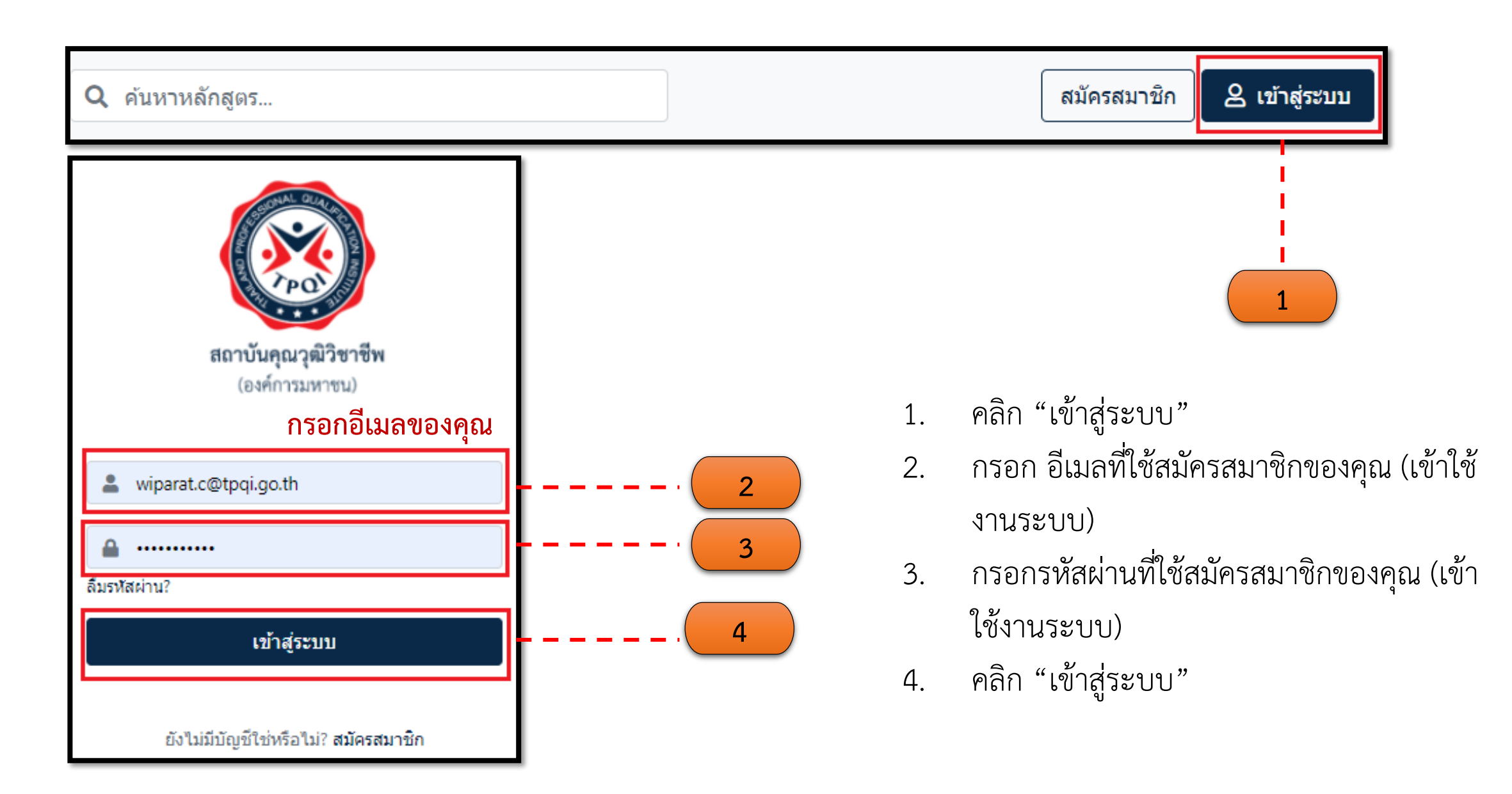

## การค้นหาหลักสูตร

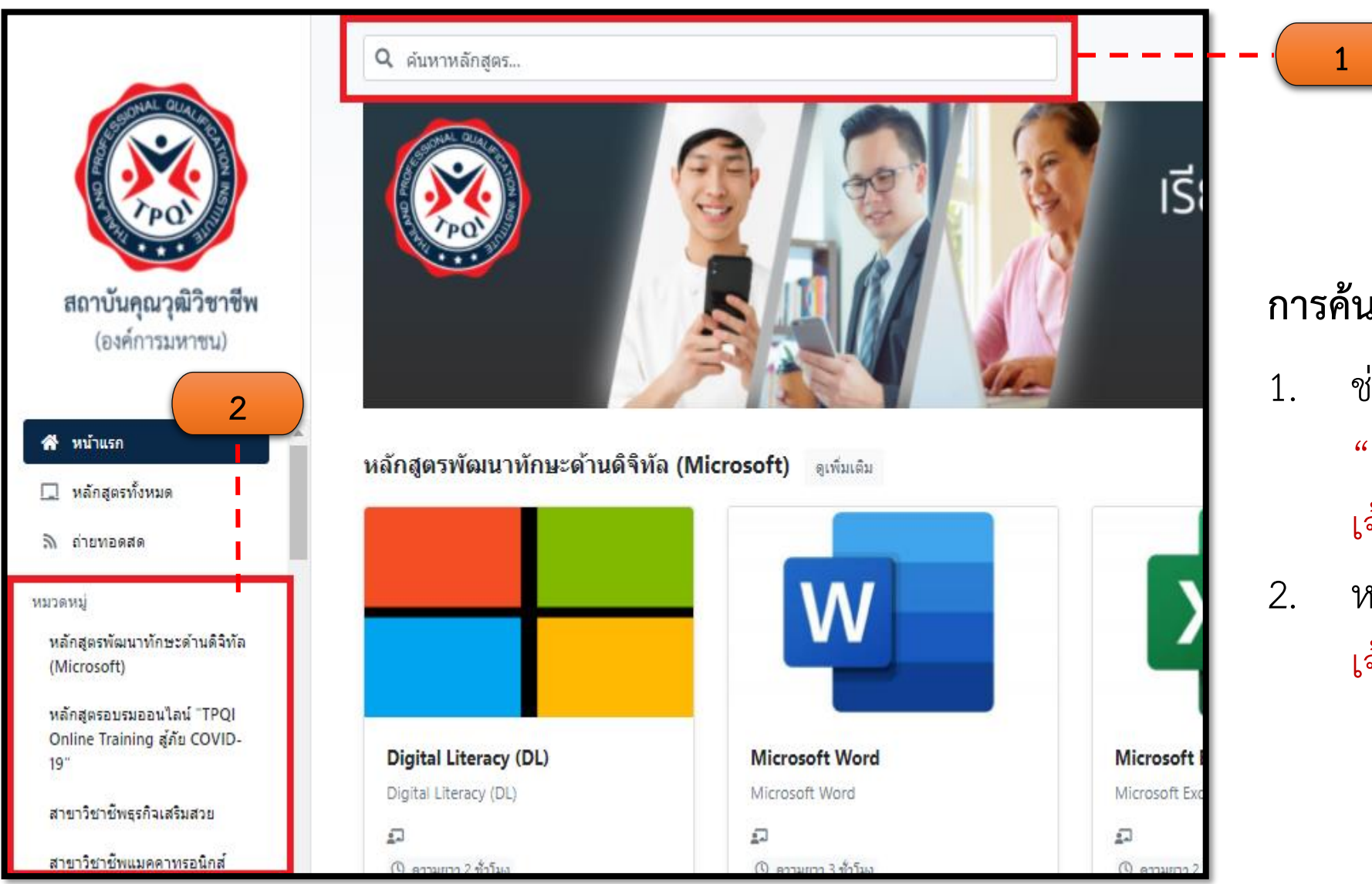

### การค้นหาหลักสูตร 2 ช่องทาง

- ช่องค้นหากรอกชื่อหลักสูต
   "มาตรฐานการปฏิบัติงานของ
   เจ้าหน้าที่สอบ (ภาคทฤษฎี)"
- หรือค้นหาหมวดหมู่ "มาตรฐาน เจ้าหน้าที่สอบ (Examiner)"

## ผลการค้นหาหลักสูตร (ช่องทางกรอกข้อมูลค้นหา)

Q มาตรฐานการปฏิบัติงานของเจ้าหน้าที่สอบ

#### ผลการค้นหา **"มาตรฐานการปฏิบัติงานของเจ้าหน้าที่สอบ**" (3 รายการ)

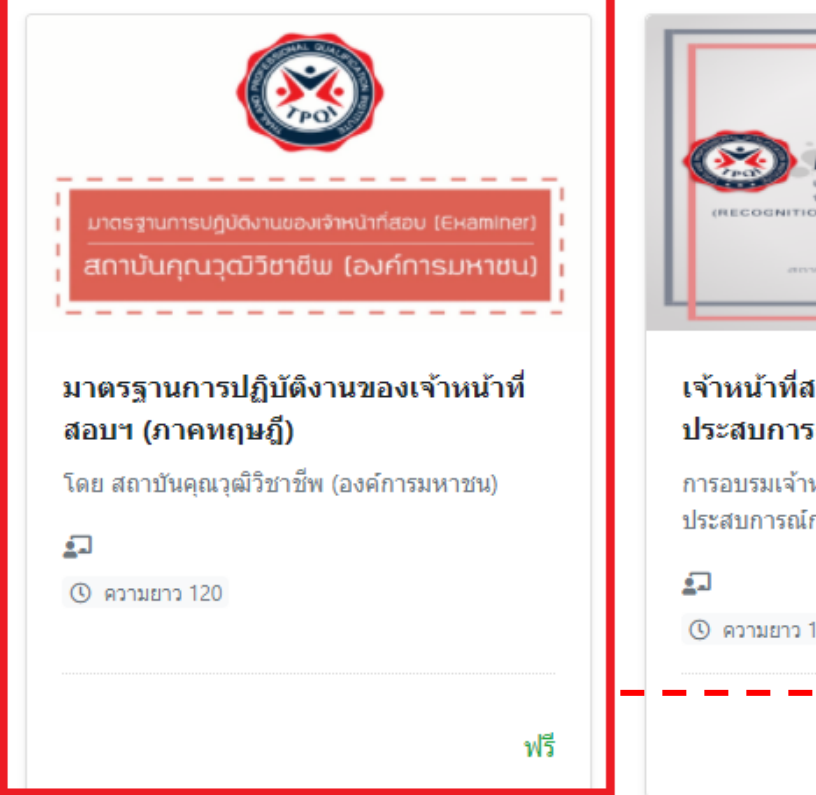

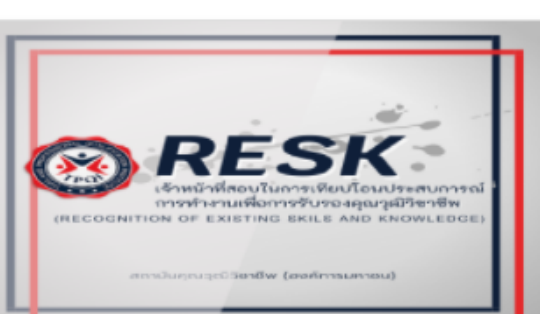

เจ้าหน้าที่สอบในการเทียบโอน ประสบการณ์การทำงาน เพื่อการรับร...

การอบรมเจ้าหน้าที่สอบในการเทียบโอน ประสบการณ์การทำงานเพื่อการรับรองคุณวุฒิ...

  ช่องค้นหากรอกชื่อหลักสูตร "มาตรฐานการ ปฏิบัติงานของเจ้าหน้าที่สอบ (ภาคทฤษฎี)"
 ผลการค้นหา คลิกเลือกหลักสูตร "มาตรฐานการปฏิบัติงานของเจ้าหน้าที่สอบ (ภาคทฤษฎี)"

## ผลการค้นหาหลักสูตร (ช่องทางค้นหาหมวดหมู่)

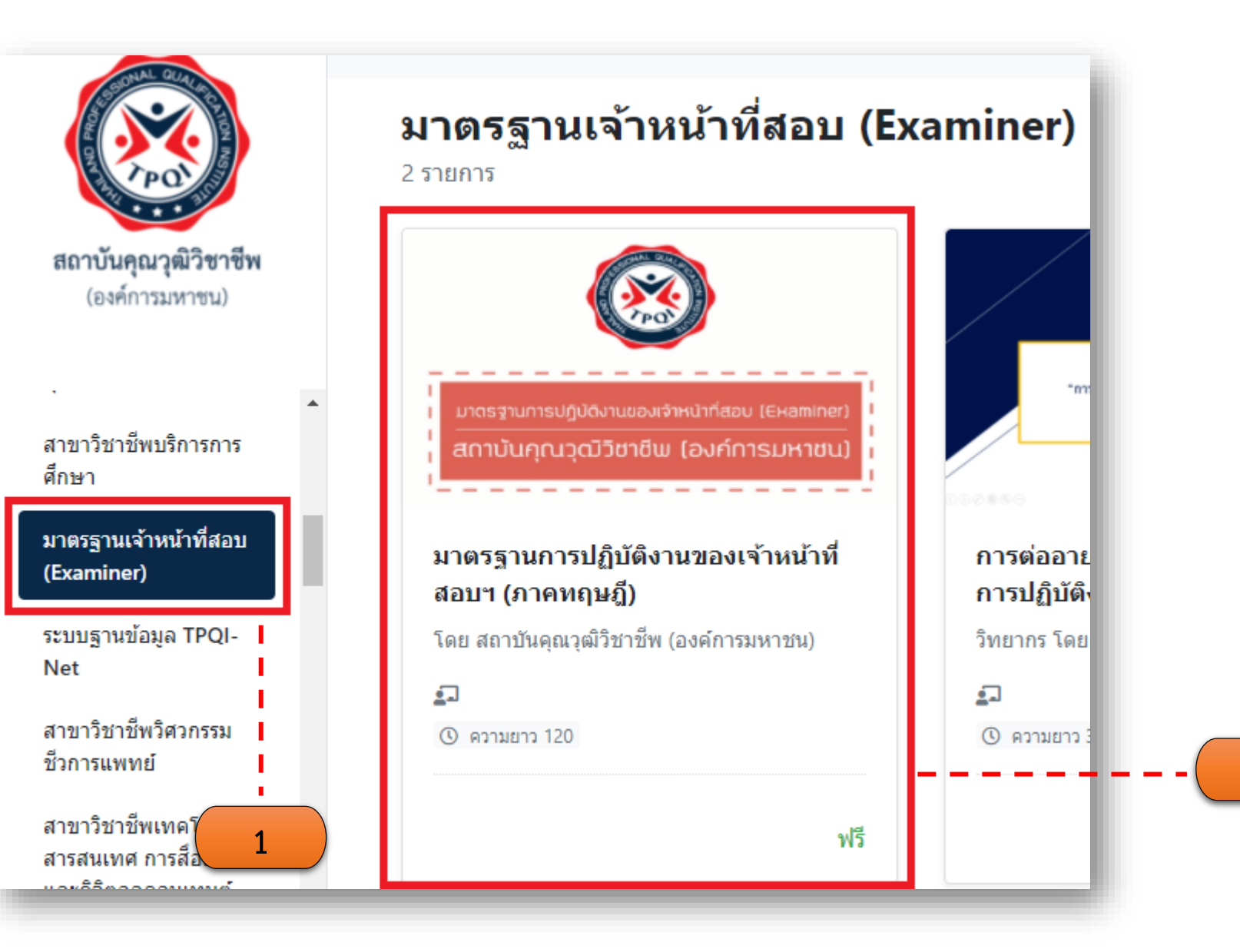

- ค้นหาหมวดหมู่ "มาตรฐาน เจ้าหน้าที่สอบ (Examiner)"
- ผลการค้นหา คลิกเลือกหลักสูตร "มาตรฐานการปฏิบัติงานของ เจ้าหน้าที่สอบ (ภาคทฤษฎี)"

2

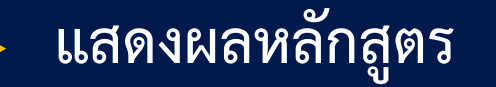

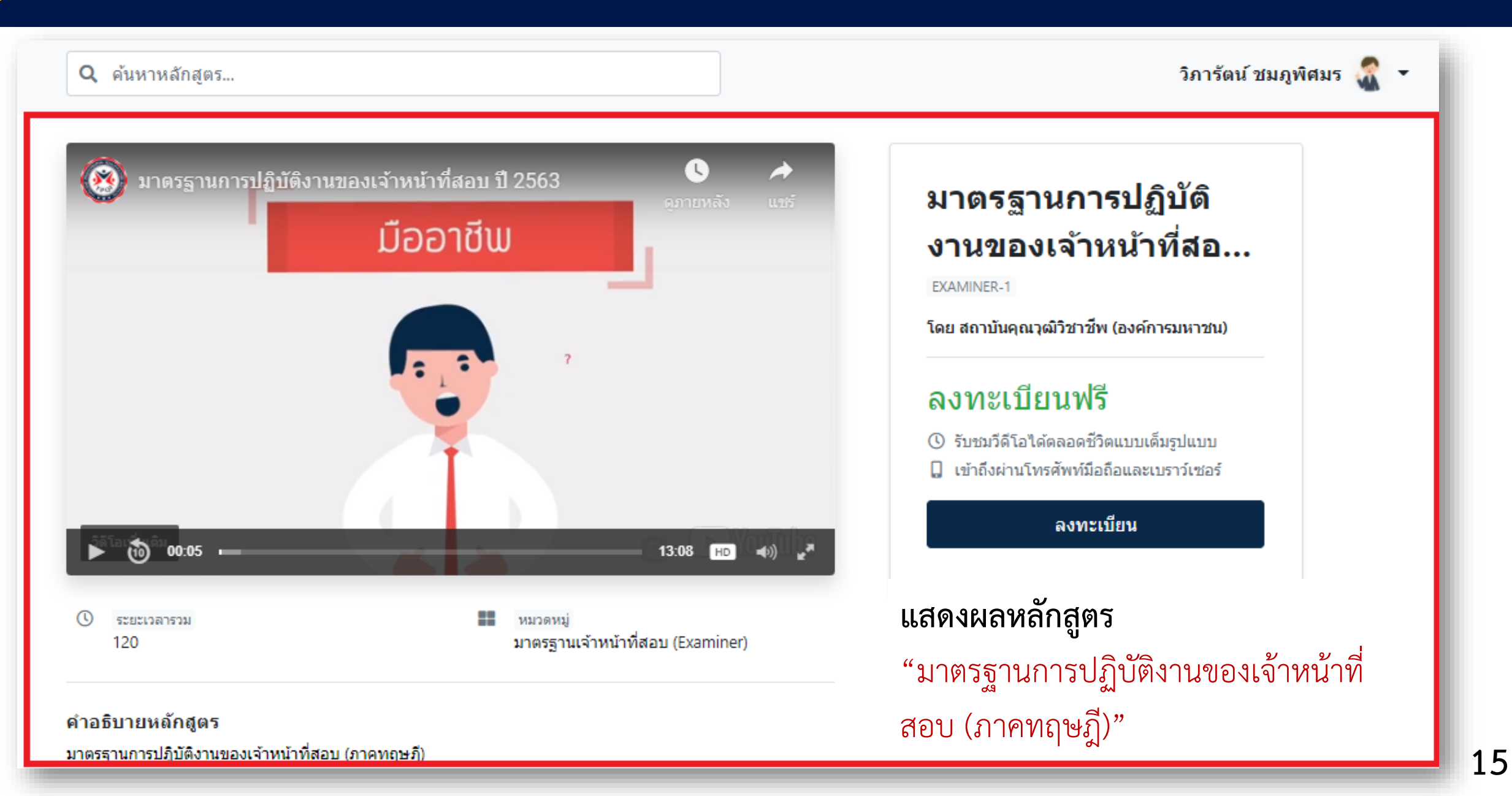

## การเข้าเรียนหลักสูตร

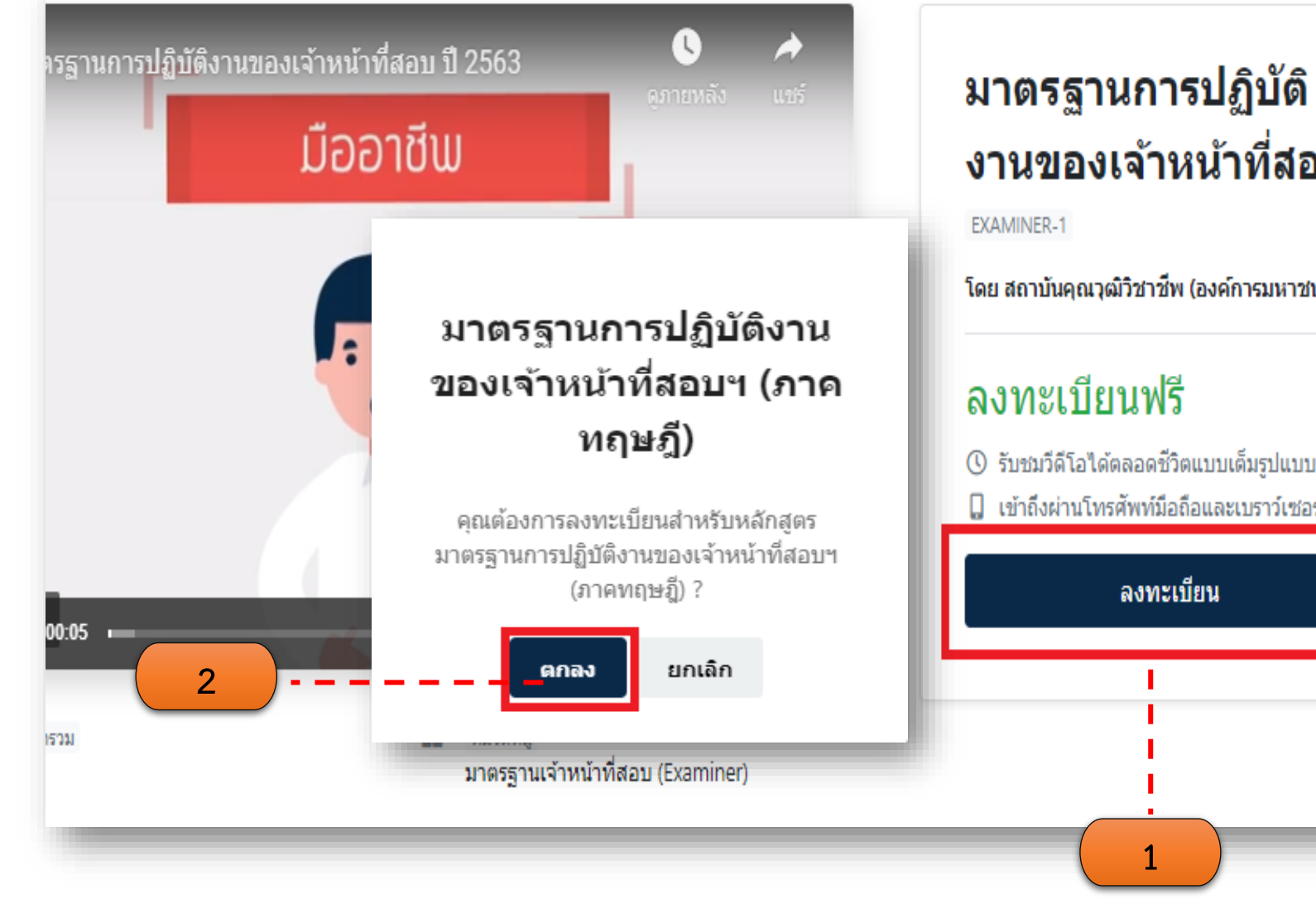

# งานของเจ้าหน้าที่สอ...

โดย สถาบันคุณวุฒิวิชาชีพ (องค์การมหาชน)

- 🕓 รับชมวีดีโอได้ตลอดชีวิตแบบเด็มรูปแบบ
- 🛿 เข้าถึงผ่านโทรศัพท์มือถือและเบราว์เซอร์

#### คลิก "ลงทะเบียน" 1. คลิก ตกลง เพื่อยันยันการ 2. ลงทะเบียนหลักสูตร "มาตรฐานการปฏิบัติงานของ เจ้าหน้าที่สอบ (ภาคทฤษฎี)"

## การเข้าเรียนหลักสูตร (ต่อ)

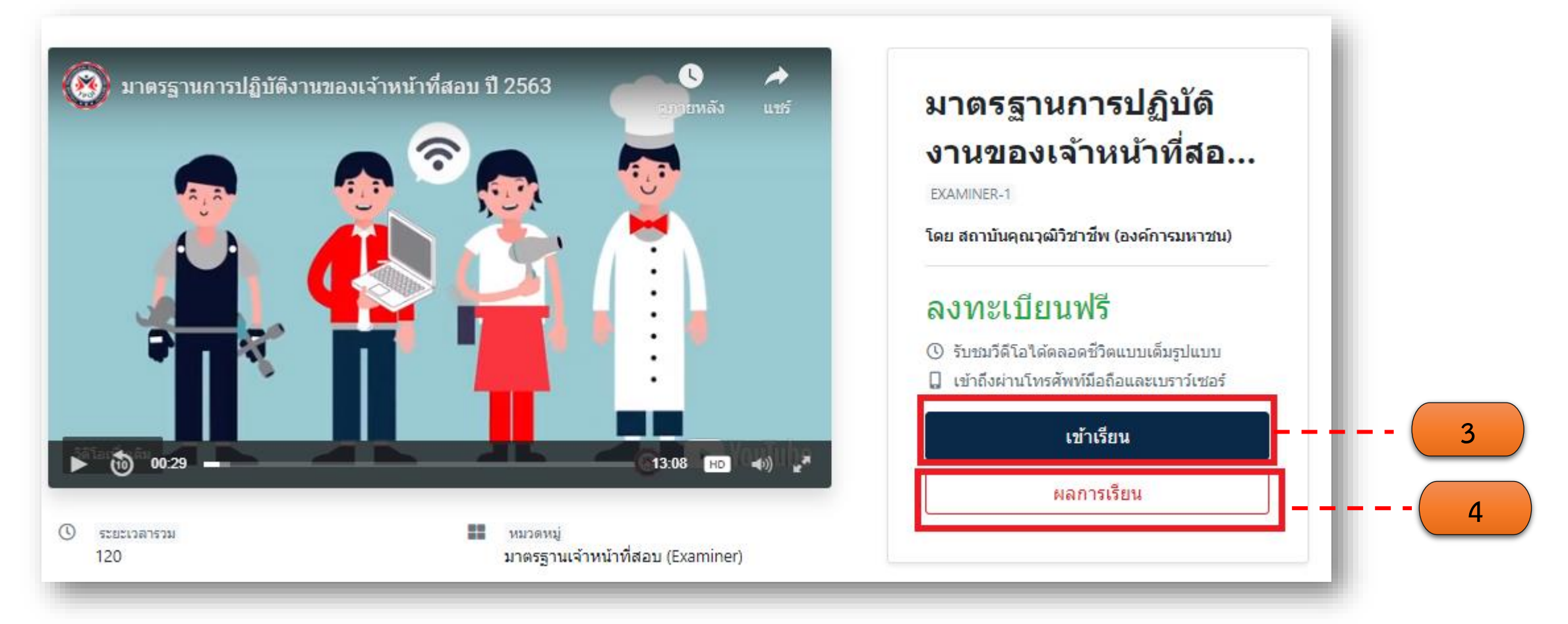

- หลังจากที่ได้ลงทะเบียน สามารถย้อนกลับเข้าเรียนหลักสูตร "มาตรฐานการปฏิบัติงานของ เจ้าหน้าที่สอบ (ภาคทฤษฎี)" ที่ท่านลงทะเบียนไว้ได้โดย คลิก "เข้าเรียน"
- 4. หรือหากต้องการเช็คความคืบหน้าบทเรียนคลิกที่ "ผลการเรียน"

#### เอกสารประกอบการเรียน

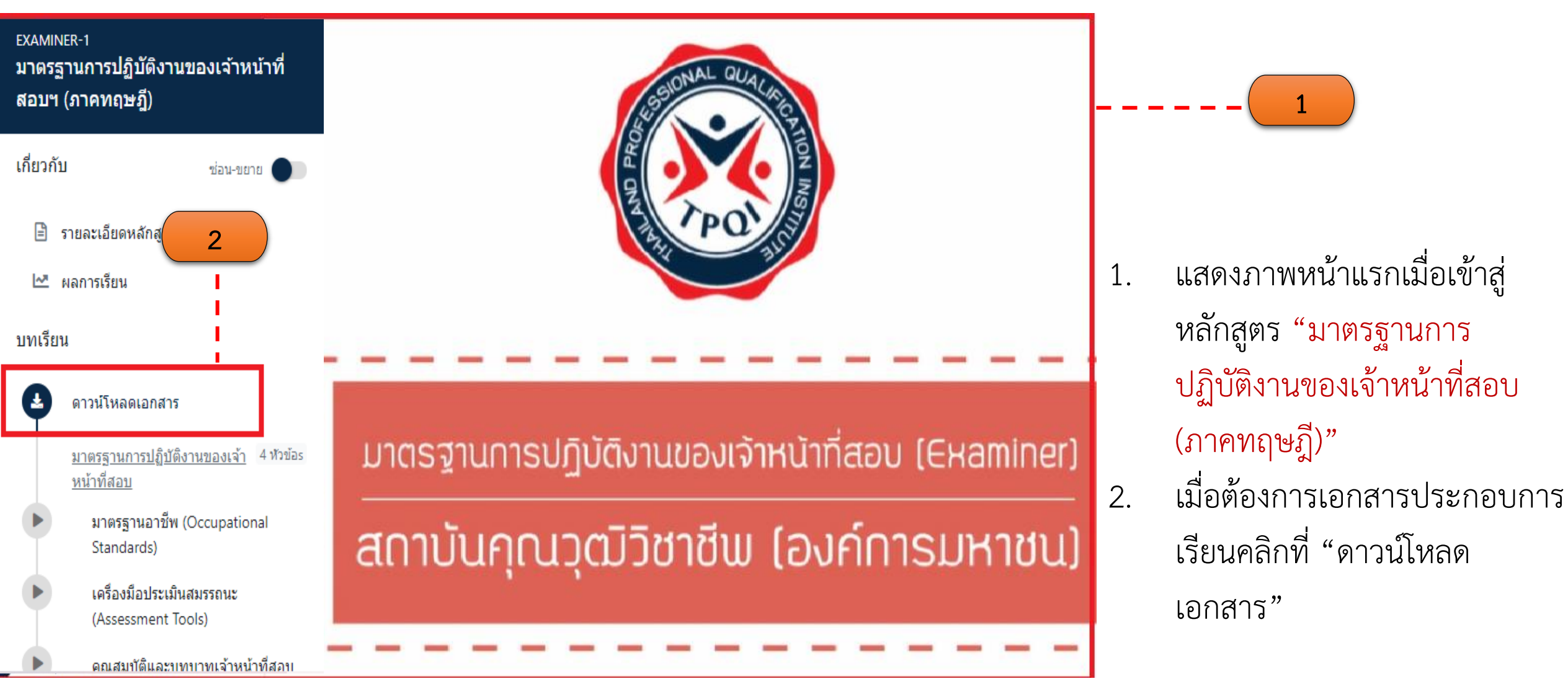

#### เอกสารประกอบการเรียน (ต่อ)

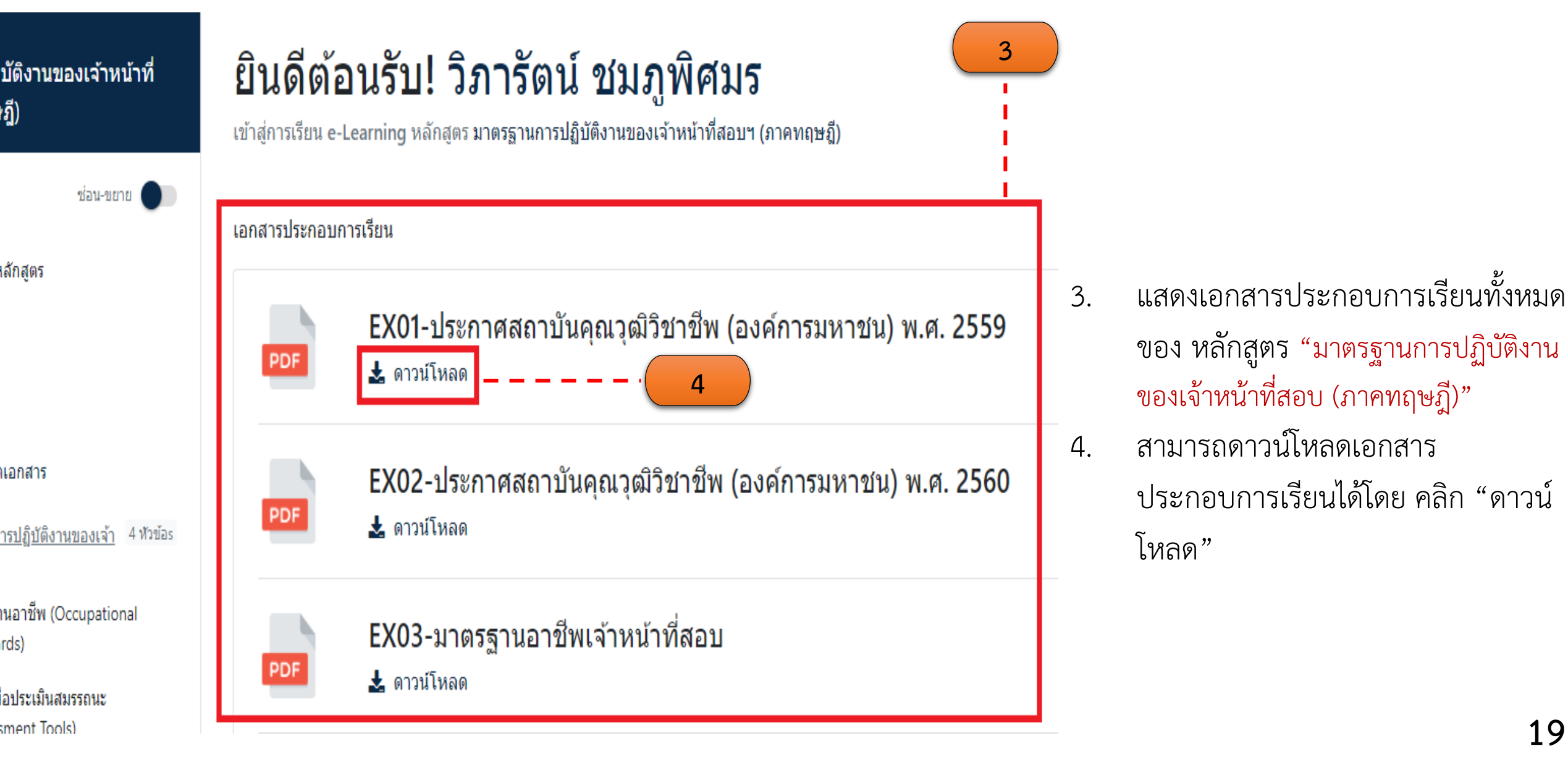

# เข้าสู่บทเรียน หลักสูตร "มาตรฐานการปฏิบัติงานของเจ้าหน้าที่สอบ (ภาคทฤษฎี)"

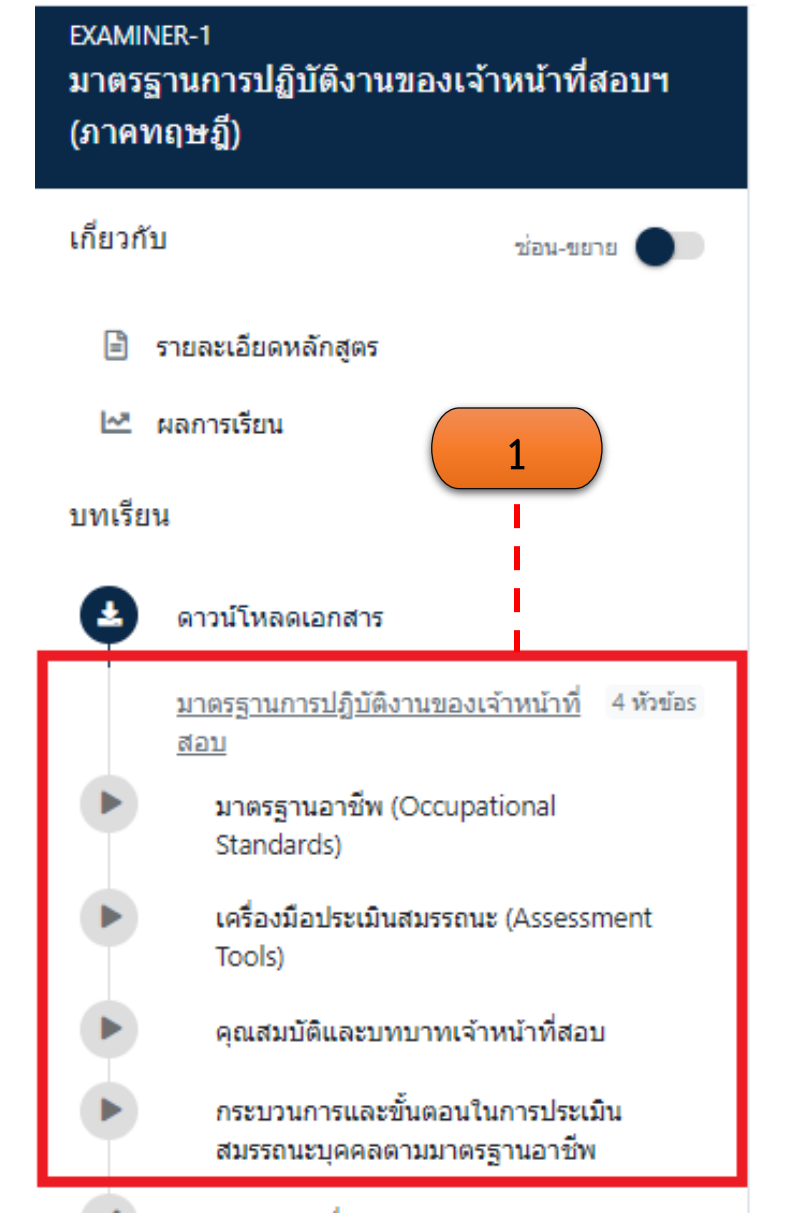

- แสดงหัวข้อบทเรียนมาตรฐานการปฏิบัติงานของเจ้าหน้าที่สอบ 4 หัวข้อ
  - 1.1 มาตรฐานอาชีพ (Occupational Standards)
  - 1.2 เครื่องมือประเมินสมรรถนะ (Assessment Tools)
  - 1.3 คุณสมบัติและบทบาทเจ้าหน้าที่สอบ
  - 1.4 กระบวนการและขั้นตอนในการประเมินสมรรถนะบุคคลตาม มาตรฐานอาชีพ

หมายเหตุ : ผู้เรียนจะต้องเข้าเรียนบทเรียน VDO ไม่น้อยกว่า 80% ของ เวลาเรียนทั้งหมด โดยระยะเวลาเรียน 2 ชั่วโมง 4 นาที

# เข้าสู่บทเรียน หลักสูตร "มาตรฐานการปฏิบัติงานของเจ้าหน้าที่สอบ (ภาคทฤษฎี)" (ต่อ)

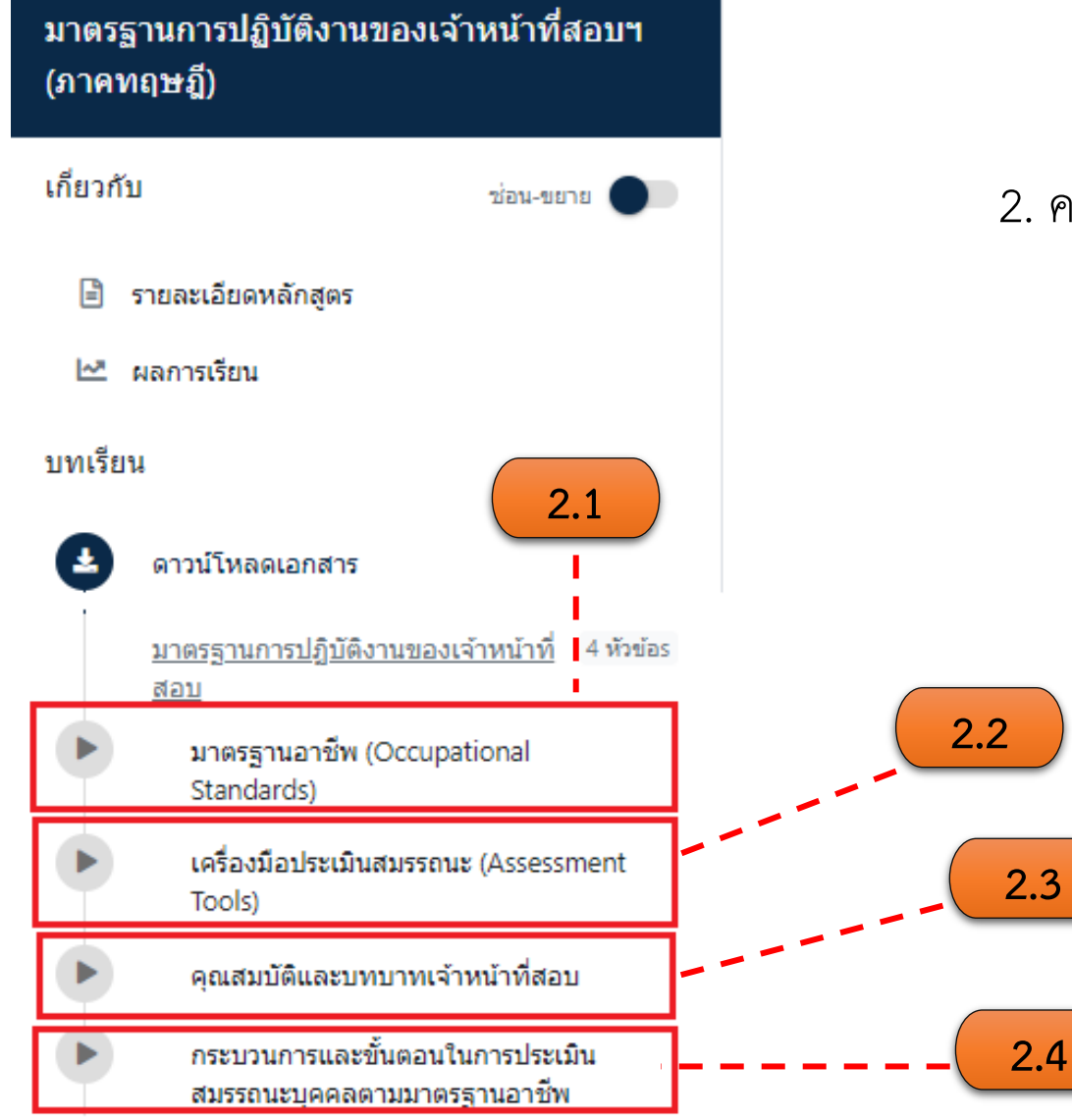

EXAMINER-1

- 2. คลิกเลือกบทเรียนที่ต้องการเข้าสู่บทเรียนออนไลน์
  - 2.1 มาตรฐานอาชีพ (Occupational Standards)
  - 2.2 เครื่องมือประเมินสมรรถนะ (Assessment Tools)
  - 2.3 คุณสมบัติและบทบาทเจ้าหน้าที่สอบ
  - 2.4 กระบวนการและขั้นตอนในการประเมินสมรรถนะบุคคลตาม มาตรฐานอาชีพ

หมายเหตุ : ผู้เรียนจะต้องเข้าเรียนบทเรียน VDO ไม่น้อยกว่า 80% ของ เวลาเรียนทั้งหมด โดยระยะเวลาเรียน 2 ชั่วโมง 4 นาที

# เข้าสู่บทเรียน หลักสูตร "มาตรฐานการปฏิบัติงานของเจ้าหน้าที่สอบ (ภาคทฤษฎี)" (ต่อ)

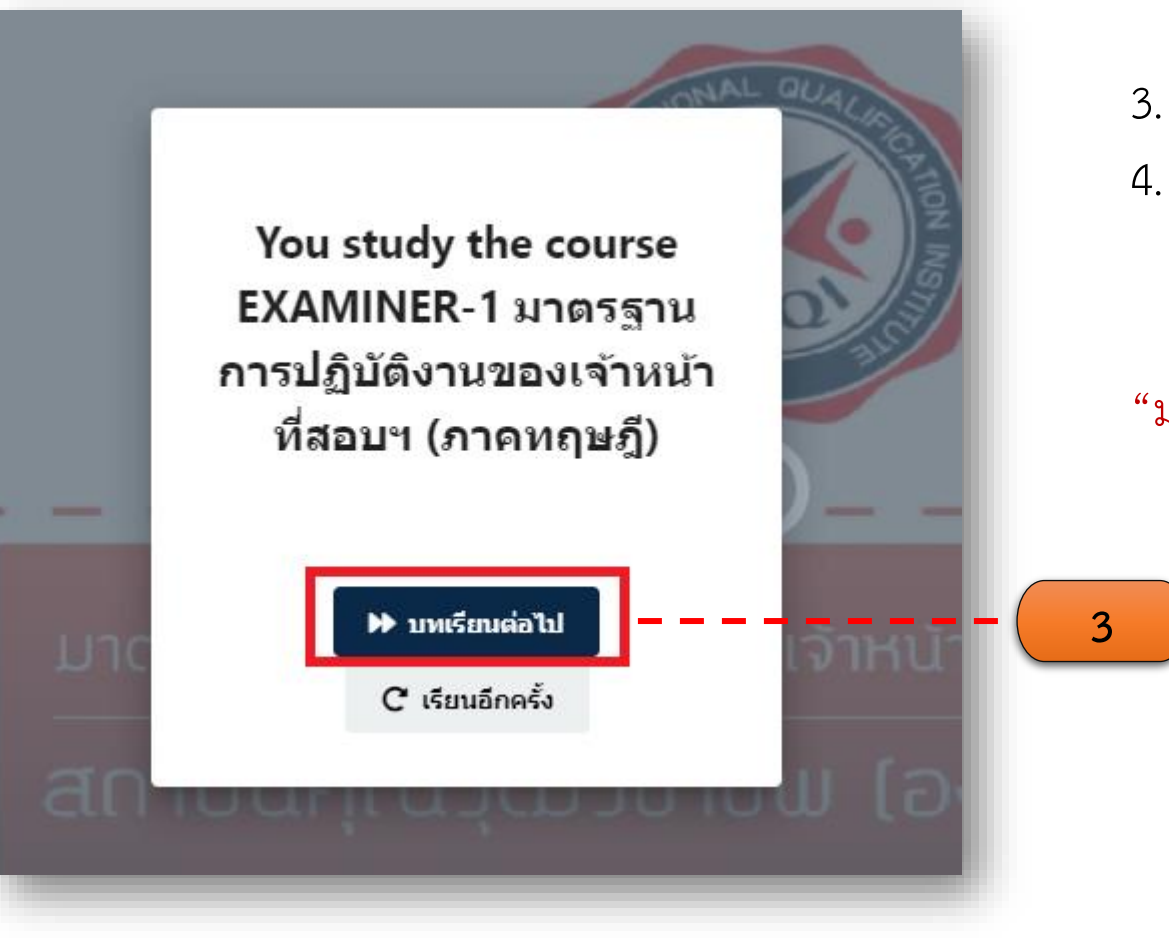

 กรณีต้องการไปยังบทเรียนถัดไปให้คลิก "บทเรียนถัดไป"
 เมื่อเข้าเรียนบทเรียนครบตามหลักสูตร ในขั้นตอนต่อไป "ทำ แบบทดสอบเพื่อวัดความรู้" (ขั้นตอนการทำแบบทดสอบในหน้าที่ 23) หมายเหตุ : ผู้เรียนต้องเข้าเรียนบทเรียนทั้งหมดของหลักสูตร "มาตรฐานการปฏิบัติงานของเจ้าหน้าที่สอบ (ภาคทฤษฎี)"

## ทำแบบทดสอบเพื่อวัดความรู้

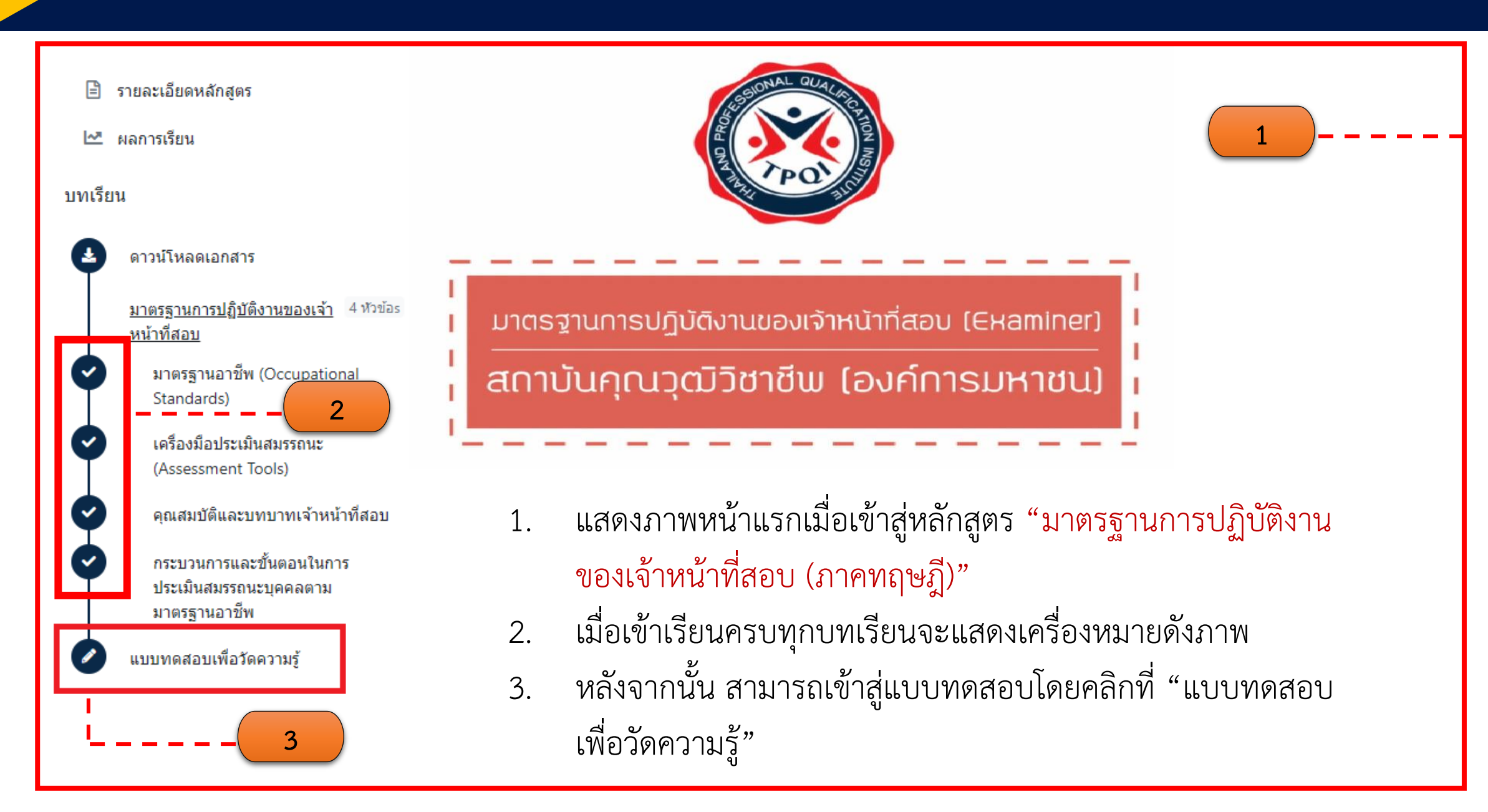

## ทำแบบทดสอบเพื่อวัดความรู้ (ต่อ)

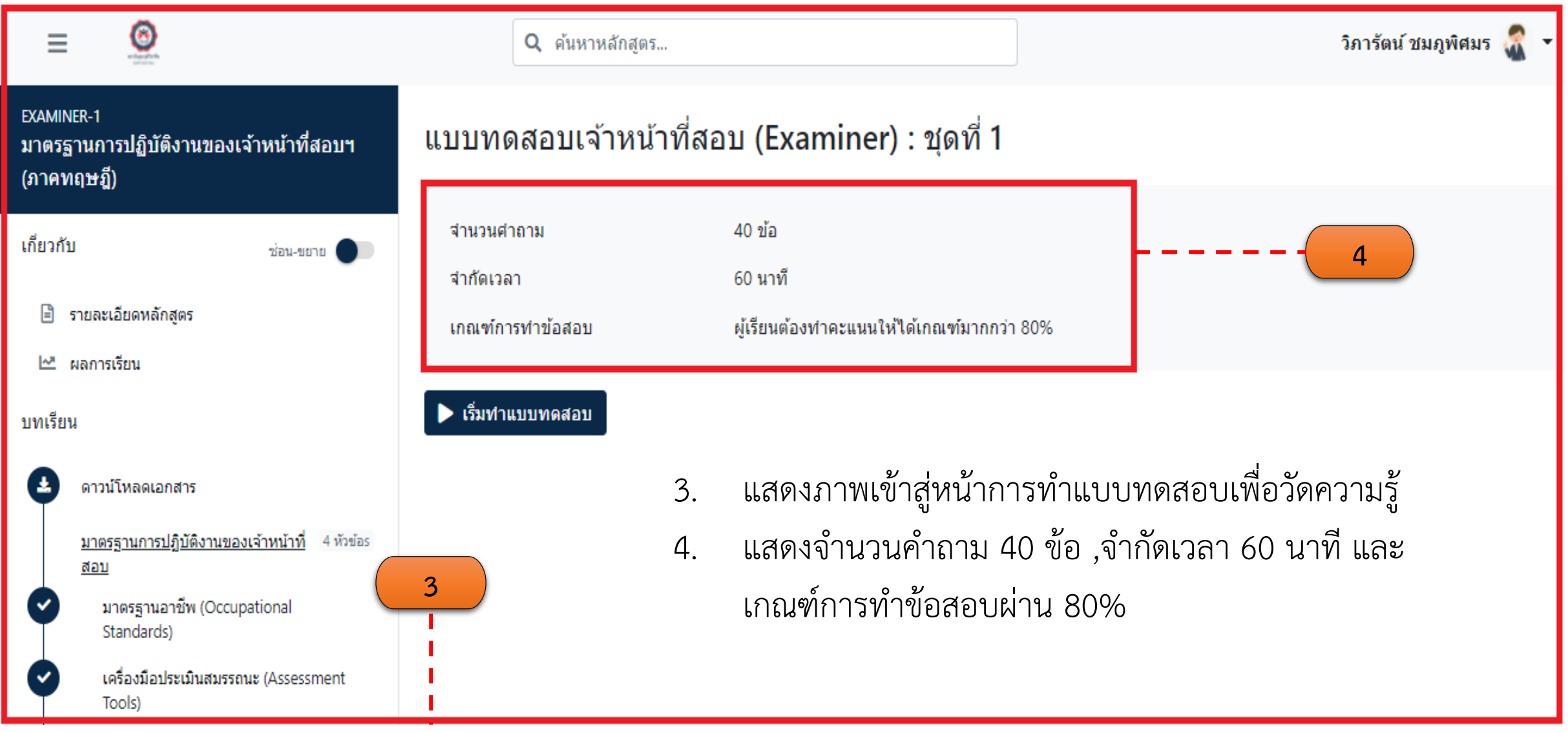

## ทำแบบทดสอบเพื่อวัดความรู้ (ต่อ)

#### แบบทดสอบเจ้าหน้าที่สอบ (Examiner) : ชุดที่ 1

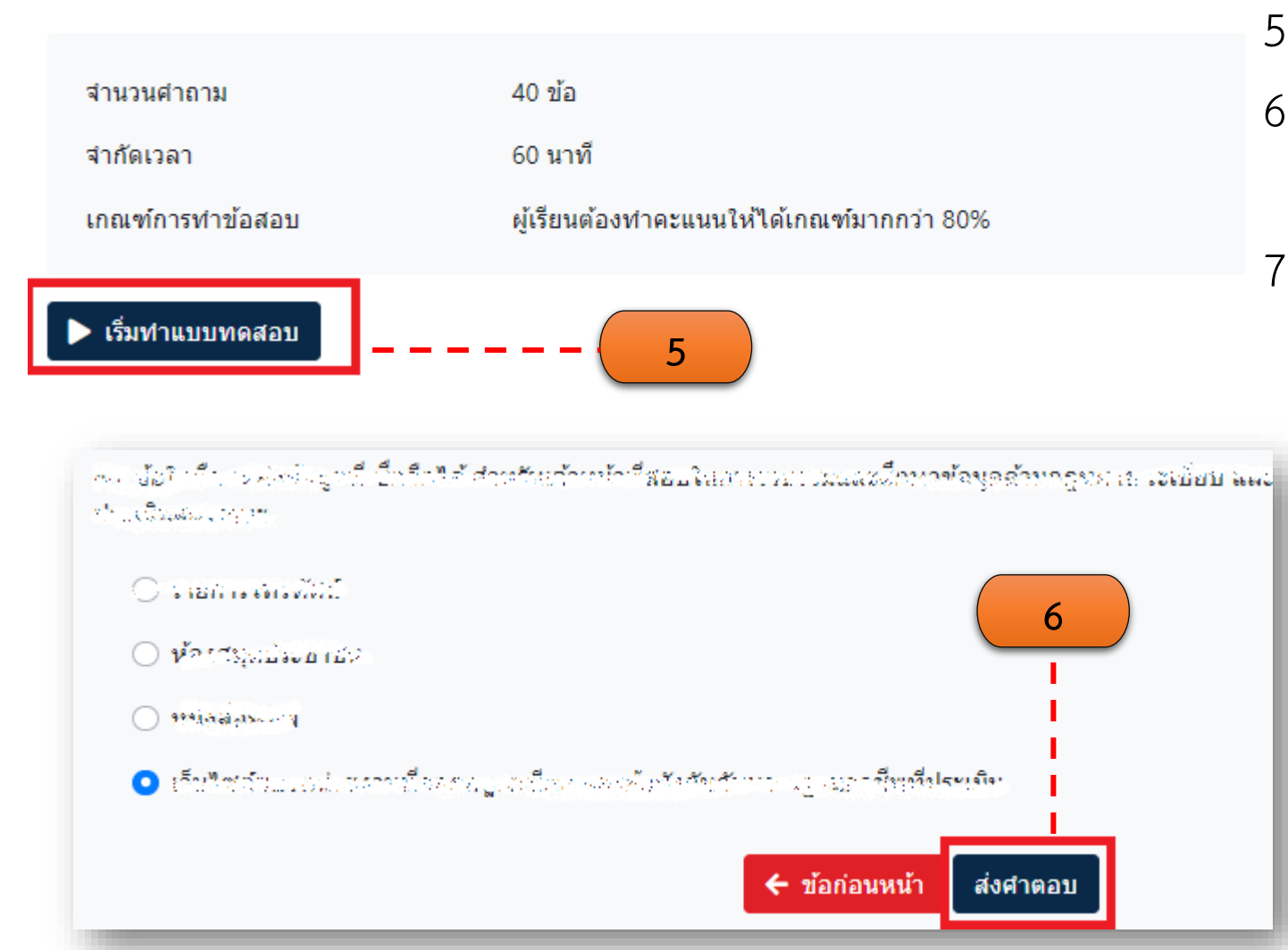

- คลิก "เริ่มทำแบบทดสอบ"
   เจื่อหํอแนะเพลสอนอรน 40 ถ้อง
- เมื่อทำแบบทดสอบครบ 40 ข้อ คลิก "ส่ง คำตอบ"
- 7. และคลิก "ยืนยันการส่งคำตอบ"

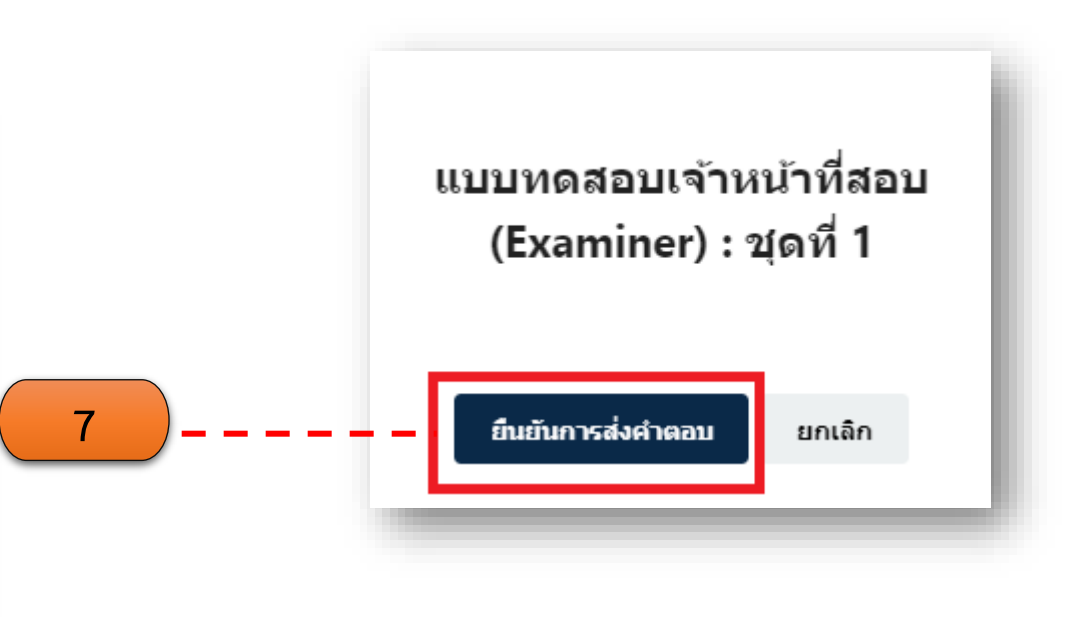

#### ผลการเรียน ( กรณีสอบไม่ผ่าน 80% )

#### แบบทดสอบเจ้าหน้าที่สอบ (Examiner) : ชุดที่ 1

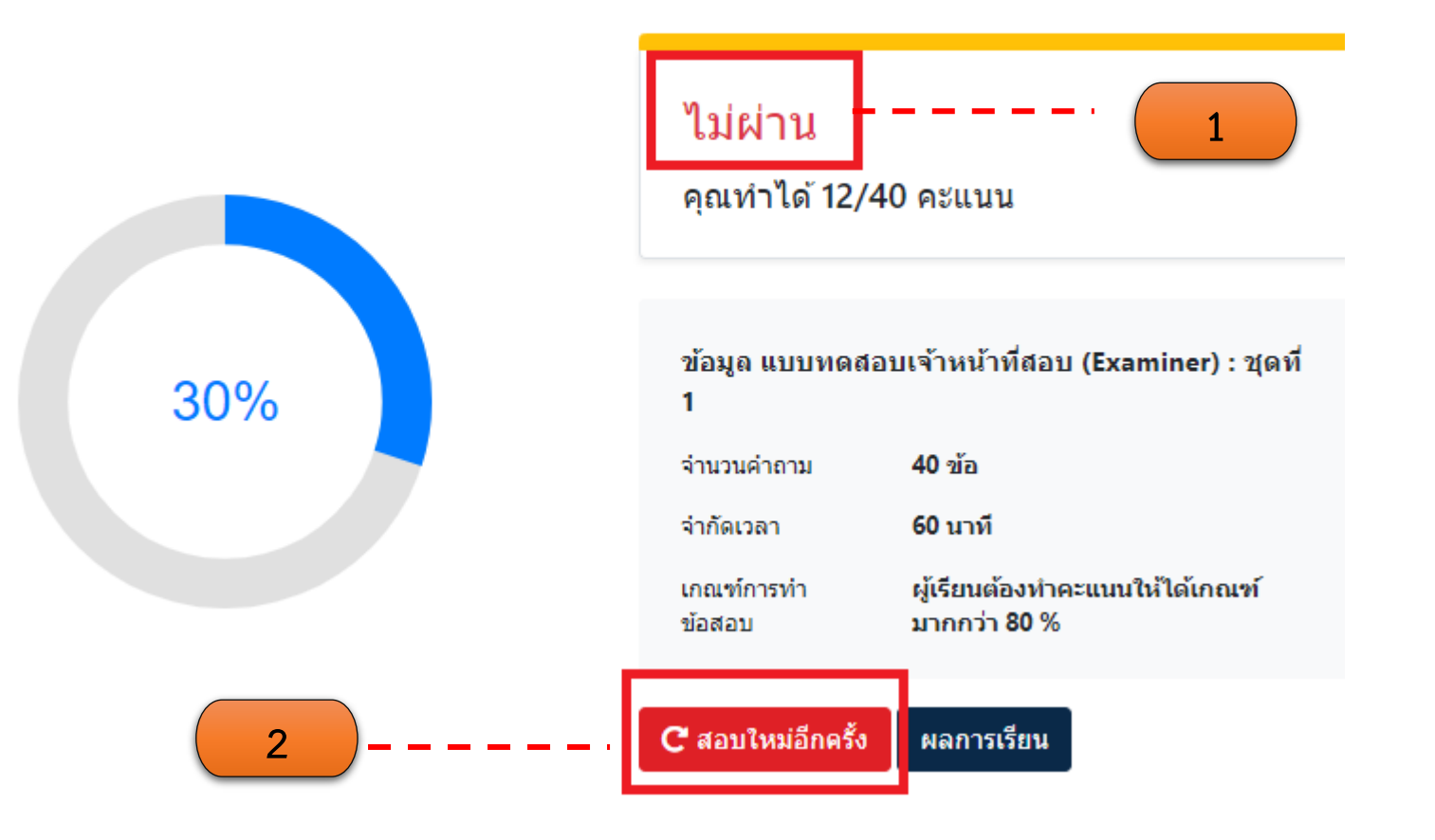

 แสดงผล "ไม่ผ่าน"
 สามารถสอบใหม่อีกครั้งได้โดย คลิก "สอบใหม่อีกครั้ง"

3. และทำตามขั้นตอนในหน้าที่ 24

#### ผลการเรียน ( กรณีสอบผ่าน 80% )

#### แบบทดสอบเจ้าหน้าที่สอบ (Examiner) : ชุดที่ 1

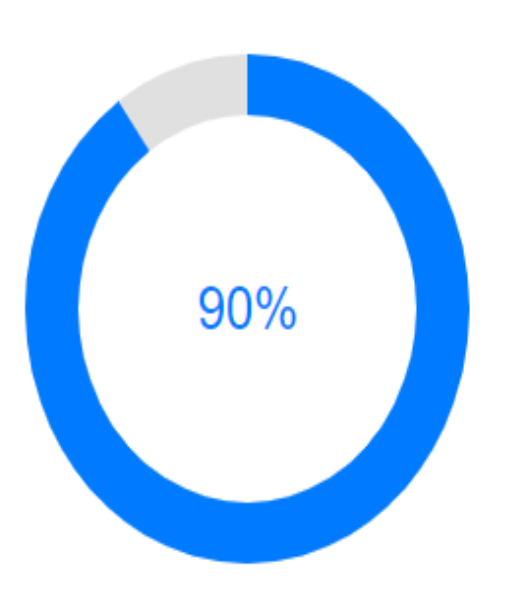

| ผ่าน –                   | 1                                             |
|--------------------------|-----------------------------------------------|
| คุณทาโด 36/4             | 0 คะแนน                                       |
|                          |                                               |
| ข้อมูล แบบทดส<br>1       | เอบเจ้าหน้าที่สอบ (Examiner) : ชุดที่         |
| จำนวนคำถาม               | 40 บ้อ                                        |
| จำกัดเวลา                | 60 นาที                                       |
| เกณฑ์การทำข้อสอบ         | ผู้เรียนต้องทำคะแนนให้ได้เกณฑ์มากกว่า 80<br>% |
| <b>C</b> สอบใหม่อีกครั้ง | ผลการเรียน                                    |

#### 1. แสดงผล "ผ่าน"

2

- 2. คลิก "ผลการเรียน"
- เมื่อผ่านทำตามขั้นตอนใน หน้าที่ 29

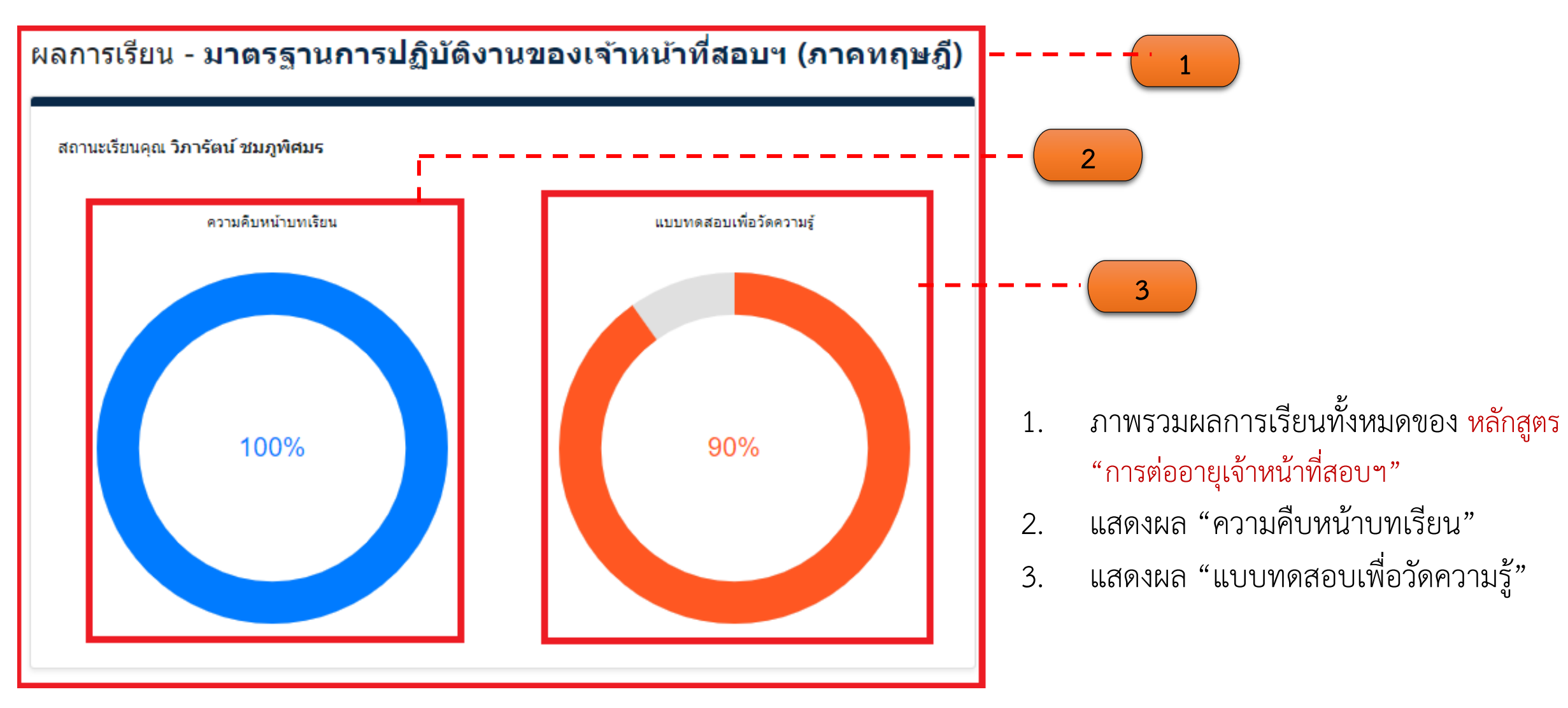

### ขอรับวุฒิบัตร (พิมพ์ใบประกาศนียบัตร)

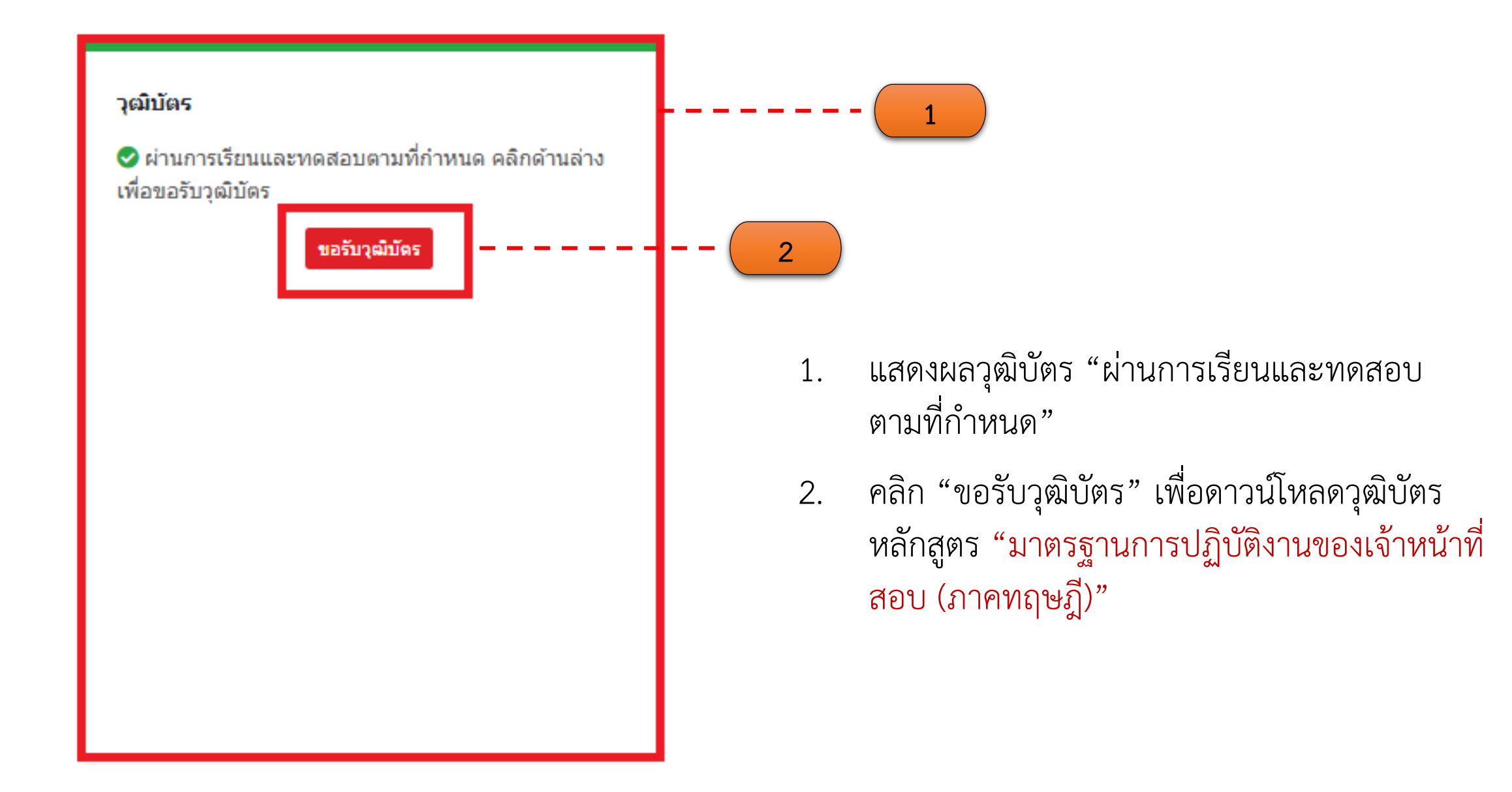

# ้ตัวอย่างประกาศนียบัตร หลักสูตร "มาตรฐานการปฏิบัติงานของเจ้าหน้าที่สอบ (ภาคทฤษฎี)"

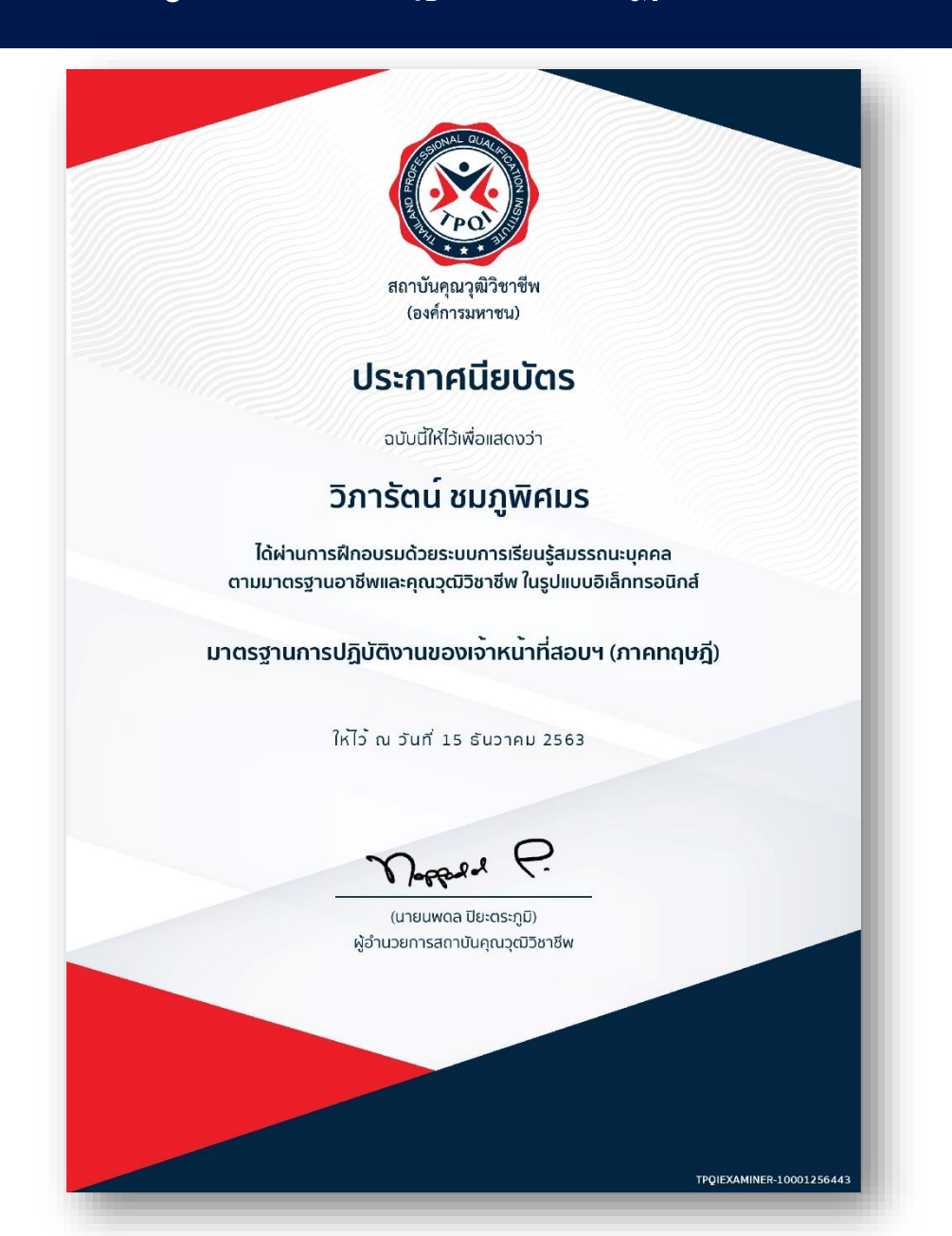

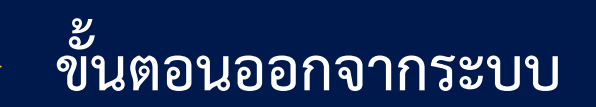

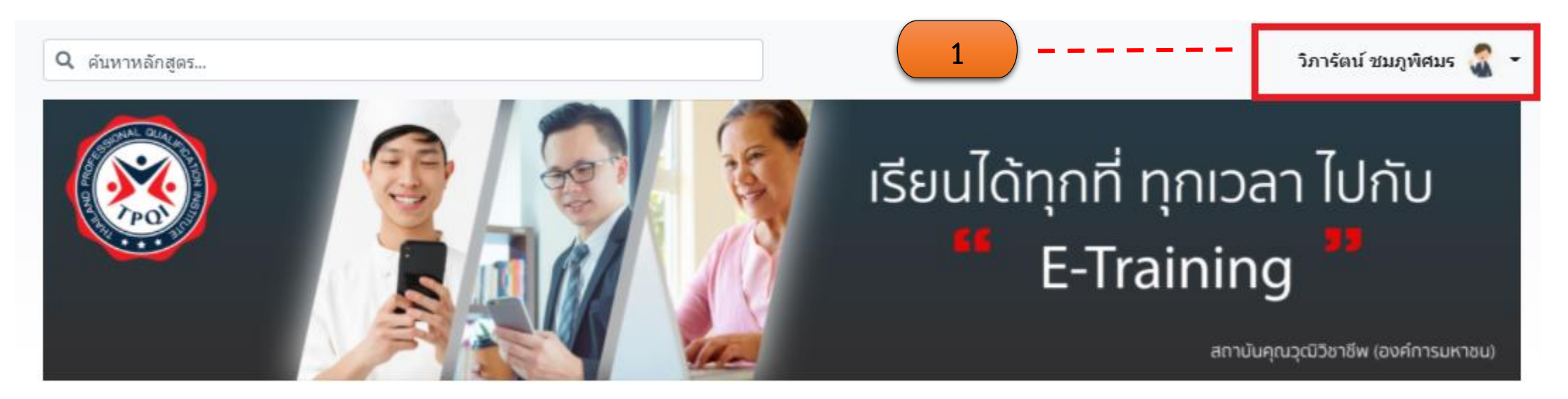

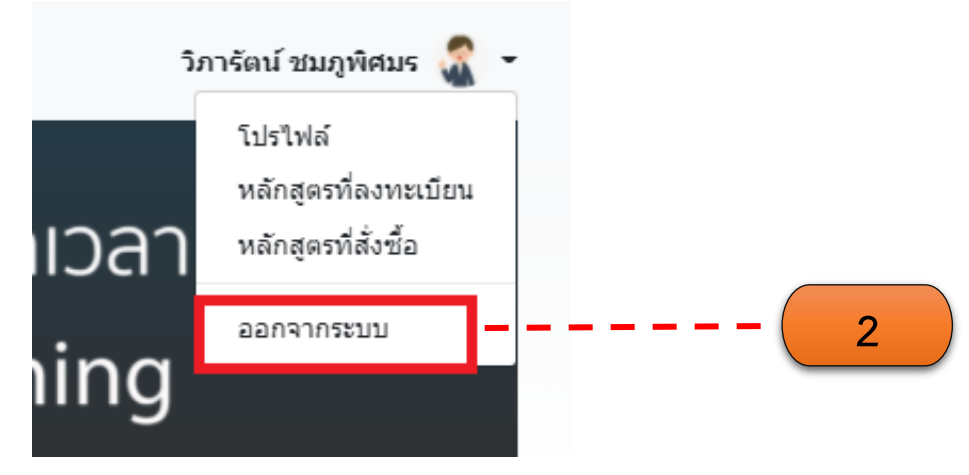

- 1. คลิกชื่อของคุณ หรือลูกศร เพื่อแสดงเมนูย่อย
- 2. คลิก "ออกจากระบบ"